# セコムパスポート for G-ID 司法書士電子証明書 電子証明書利用ツールマニュアル

Version 1.30

2024年7月19日

セコムトラストシステムズ株式会社

Copyright 2021 SECOM Trust Systems CO., LTD. All rights reserved.

|      | 改版履歴      |                                              |  |  |  |
|------|-----------|----------------------------------------------|--|--|--|
| 版数   | 日付        | 内容                                           |  |  |  |
| 1.00 | 2021/1/29 | 初版発行                                         |  |  |  |
| 1.10 | 2022/6/8  | ・サポート OS に Windows11 追記、IE の画像を edge の画像に修正、 |  |  |  |
|      |           | 表記の修正                                        |  |  |  |
| 1.20 | 2024/1/16 | ・動作環境 OSの変更、表記の修正                            |  |  |  |
| 1.30 | 2024/7/19 | ・関連情報 加入者利用規定の URL を修正                       |  |  |  |

# 目次

| はし | じめに. |                                   |
|----|------|-----------------------------------|
| 1. | 利用   | ]準備                               |
|    | 1.1. | ご利用環境の確認 2                        |
|    | 1.2. | ご利用時のパソコンのユーザーアカウントについて2          |
|    | 1.3. | 事前準備                              |
|    | 1.4. | 電子証明書利用ツールのインストール                 |
| 2. | 電子   | <sup>2</sup> 証明書の取込と利用開始パスワードの設定7 |
| 3. | 電子   | 2証明書の表示                           |
| 4. | PIN  | Ŋ コードの変更                          |
| 5. | 電子   | 2証明書を利用する15                       |
|    | 5.1. | 電子証明書の利用開始15                      |
|    | 5.2. | 電子証明書の利用停止18                      |
| 6. | 取辽   | └済みの電子証明書を管理する 19                 |
| (  | 5.1. | 電子証明書一覧の表示19                      |
| (  | 5.2. | 使用する電子証明書の切り替え21                  |
| (  | 5.3. | 利用開始パスワードの変更を行う24                 |
| (  | 5.4. | 電子証明書のニックネームの変更を行う26              |
| (  | 5.5. | 電子証明書を本ツールから削除する29                |
| 7. | その   | 他の操作                              |
| -  | 7.1. | オンラインマニュアルを取得する31                 |
| •  | 7.2. | バージョンを確認する32                      |
| •  | 7.3. | 電子証明書利用ツールのバージョンアップ33             |
| •  | 7.4. | 電子証明書利用ツール、旧セキュアタイプをアンインストールする34  |
| •  | 7.5. | 他のパソコンで電子証明書を利用する37               |
| 8. | エラ   | ーメッセージの対処                         |
| 8  | 3.1. | 電子証明書利用ツールに関するエラーメッセージ38          |
| 8  | 3.2. | インストール・アンインストールに関するエラーメッセージ47     |
| 9. | 関連   | 』情報                               |
| Ģ  | 9.1. | お問い合わせ先                           |
| Ģ  | 9.2. | 関連情報                              |

### はじめに

「司法書士電子証明書利用ツールマニュアル」(以下、「本書」という)は、電子証明書利用ツール(以下、「本ツール」 という)の操作方法を説明するマニュアルです。

本ツールは、司法書士電子証明書(以下、「電子証明書」という)を暗号化してご利用いただくためのツールです。事前に、電子証明書管理ツールより電子証明書のダウンロードおよび電子受領書の送信を行ってください。

| 電子証明書利用ツール                     |                                                                               |  |  |
|--------------------------------|-------------------------------------------------------------------------------|--|--|
| ヘルプ                            |                                                                               |  |  |
| セコムパスポート for G-ID<br>司法者士電子証明者 |                                                                               |  |  |
| 現在選択されている電子証明                  | 書名: 司法 太郎                                                                     |  |  |
| 電子証明書の表示                       | 電子証明書の内容を表示します。                                                               |  |  |
| 電子証明書の取込                       | USBメモリから電子証明書の取込を行います。                                                        |  |  |
| PINコードの変更                      | 電子証明書のPINコードを変更します。                                                           |  |  |
| 電子証明書一覧の表示                     | 取込済みの電子証明書の一覧を表示します。<br>現在違択されている電子証明書を切り替える場合、<br>もしくは不要な電子証明書を削除する場合に利用します。 |  |  |
|                                | 終了                                                                            |  |  |

本ツールのメイン画面

本ツールでは、電子証明書に関する以下の操作が行えます。

| ボタン        | 説明                                                                                                    |  |  |
|------------|----------------------------------------------------------------------------------------------------|--|--|
| 電子証明書の表示   | 電子証明書の記載内容を表示します。                                                                                                    |  |  |
| 電子証明書の取込   | 電子証明書を本ツールに取込みます。                                                                                                    |  |  |
| PIN コードの変更 | 電子証明書の利用時に使用する PIN コードを変更します。                                                                                                    |  |  |
| 電子証明書一覧の表示 | 取込済みの電子証明書の一覧を表示します。<br>その他、以下の操作を行えます。<br><ul> <li>取込済みの電子証明書の記載内容の表示</li> <li>利用する電子証明書の切替</li> <li>利用開始パスワードの変更</li> <li>ニックネームの変更</li> <li>取込済みの電子証明書の削除</li> </ul> |  |  |
| ヘルプページ     | 本サービスのホームページを Web ブラウザーで表示します。                                                                                                    |  |  |

### 1. 利用準備

本ツールのご利用にあたり、以下の内容をご確認ください。

なお、本書は、Windows 10 のパソコンでの操作および電子証明書のバックアップを USB メモリーに保存している想 定で作成しています。ご利用のパソコンの OS およびバックアップの保存媒体によっては、本書の画面と異なる場合があり ますのでご了承ください。

#### 1.1. ご利用環境の確認

本ツールのサポート対象の環境は以下のとおりです。

#### 【対応 OS】

- Windows 10 (日本語版、32bit 版・64bit 版)
- Windows 11 (日本語版、64bit 版)

※Windows の最新サービスパック、最新の Windows Update の適用を推奨

#### 【ご利用になれない環境】

- Windows のグループ・ポリシーによる制限がある場合
- セキュリティソフトによる制限がある場合
- Windows パーソナルファイアウォールによるインターネット制限がある場合
- Windows は米国 Microsoft Corporation の米国およびその他の国における登録商標です。 Windows の 正式名称は Microsoft Windows Operating System です。

#### 1.2. ご利用時のパソコンのユーザーアカウントについて

<u>管理者権限を持つユーザーアカウントで本ツールをインストールし、同一のユーザーアカウントでご利用ください。また、操</u>作は加入申込者本人が行ってください。

#### 1.3. 事前準備

本ツールインストール前に、以下をご用意ください。

| 用意するもの                   | 備考                     |
|--------------------------|------------------------|
| パソコン                     | インターネット接続しているもの        |
| 電子証明書を保存した USB メモリー等記録媒体 | 電子証明書の取込みを行うため         |
| 「識別番号および PIN コードのお知らせ」   | 電子証明書の発行後に本人限定受取郵便で受け取 |
|                          | られた書類                  |

また、本ツールのバージョンが最新でない場合、または、「司法書士電子証明書ダウンロードツール(セキュアタイプ)」 (以下、「旧セキュアタイプ」という)をご利用中の場合は、必ず本書の「7.4 電子証明書利用ツール、旧セキュアタイプを アンインストールする」の手順でアンインストールを行ってください。

#### 1.4. 電子証明書利用ツールのインストール

- 司法書士電子証明書サービスホームページのメニューから「電子証明書 用各種ツール」をクリックします。
- セコム/スポート for G-ID 司法書士電子証明書サービスホーム の法書士電子証明書のご案内 お知らせ
- ②「電子証明書利用ツール」のダウンロ ードのリンクをクリックします。

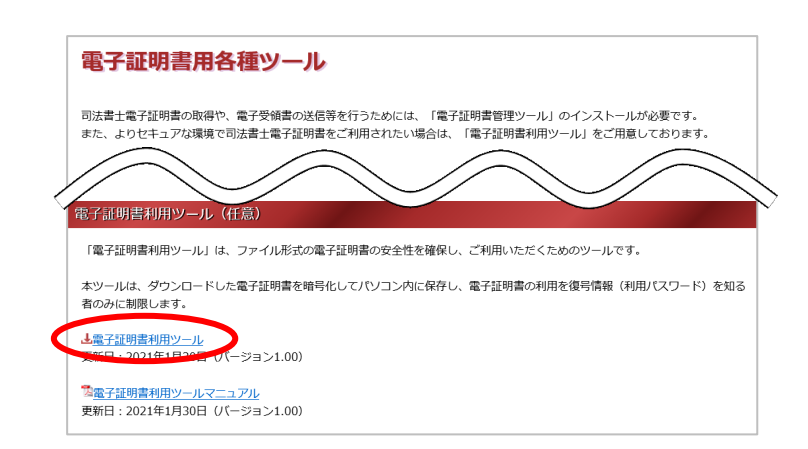

③ 画面右上に表示される「ファイルを 開く」をクリックします。

| ゚ルを | ダウンロード                                              | Ľ   | Q | <br>☆ |
|-----|-----------------------------------------------------|-----|---|-------|
|     | Shiho KanriToolSetup_V1200(1).r<br>ファイルを開く<br>もっと見る | msi |   |       |

#### 警告画面が表示された場合①

Windows Smart Screen による警告画面が表示される場合があります。以下の手順でご対応ください。

 「Windows によって PC が保護されま した」画面が表示された場合、説明文 下の「詳細情報」をクリックします。

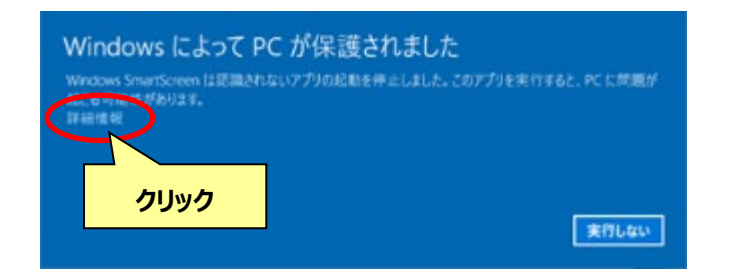

(2) [実行]ボタンをクリックします。ダウンロードが開始されます。

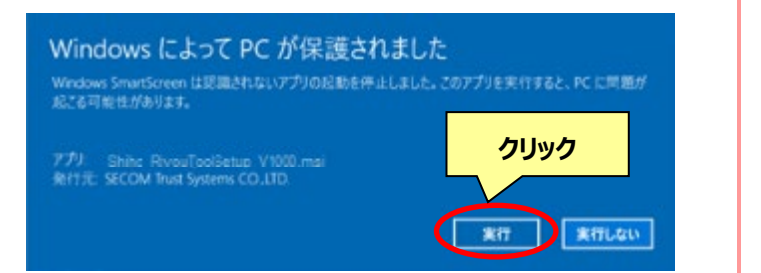

#### 警告画面が表示された場合②

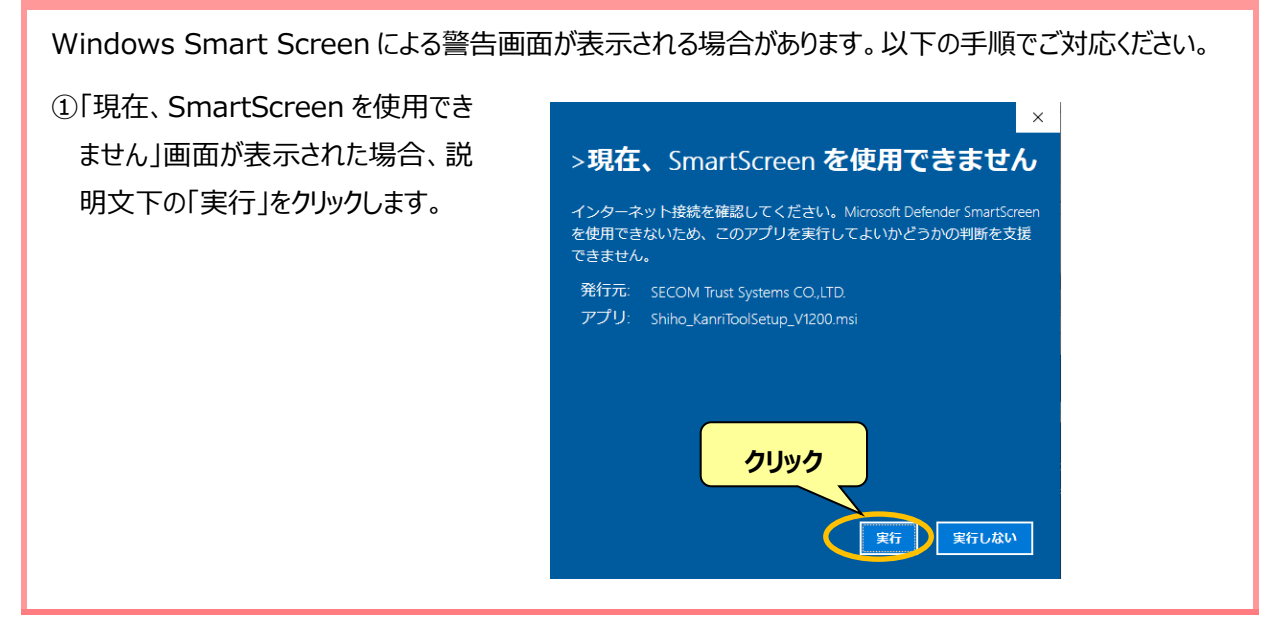

 ④ インストーラーが起動し、電子証明 書利用ツールのインストールを開始し ます。
 表示内容をご確認いただき、[次へ (N)]ボタンをクリックします。

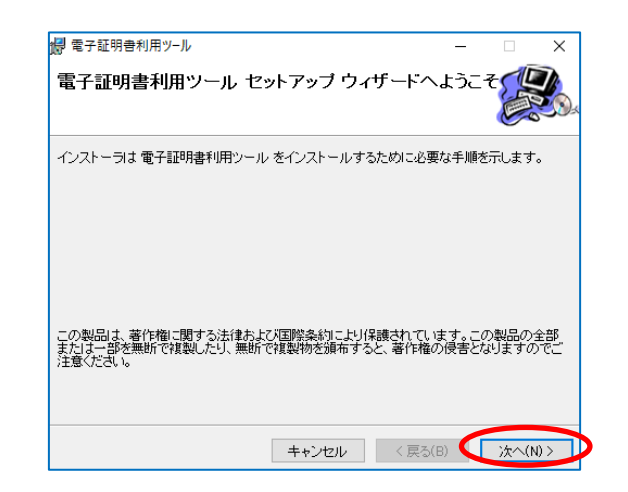

「シストールの準備ができました。
 [次へ(N)]ボタンをクリックします。

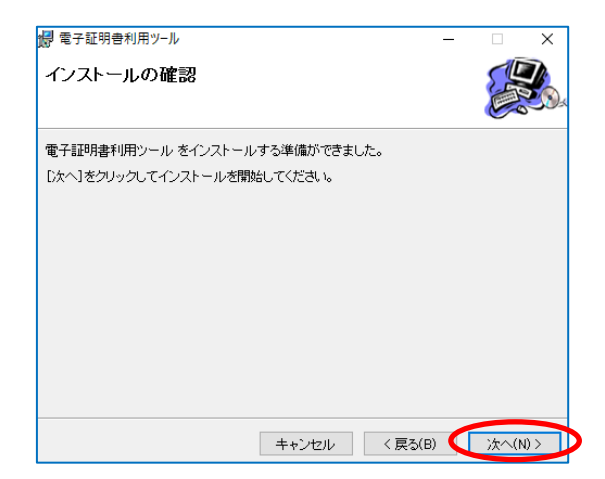

#### ⑥ インストール中です。

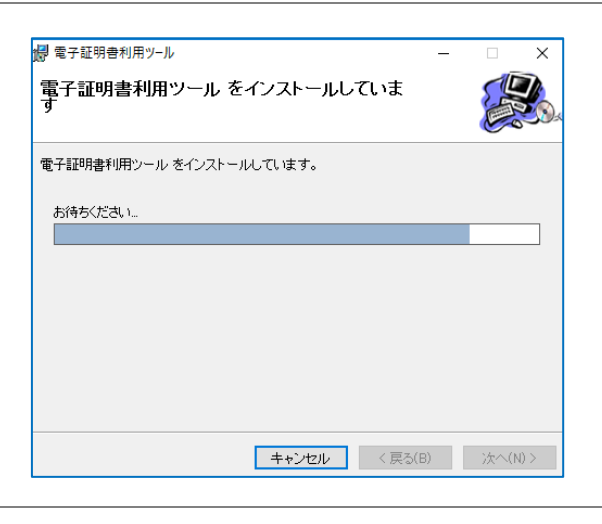

⑦ インストールが完了しました [閉じる(C)]ボタンをクリックします。

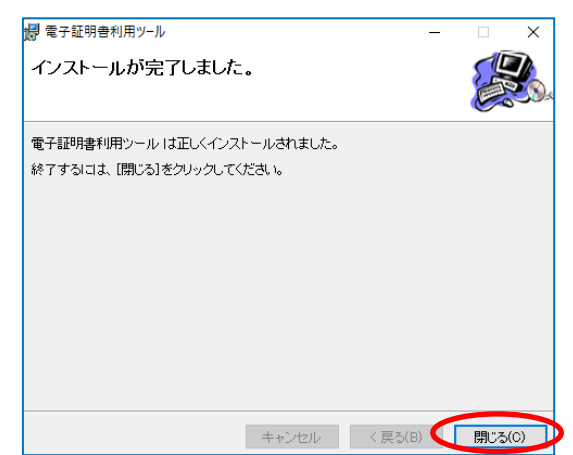

⑧ デスクトップに「電子証明書利用ツー ル」と「利用開始(電子証明書)」 のアイコンが表示されます。 「電子証明書利用ツール」のアイコン をダブルクリックし、電子証明書利用 ツールを起動します。

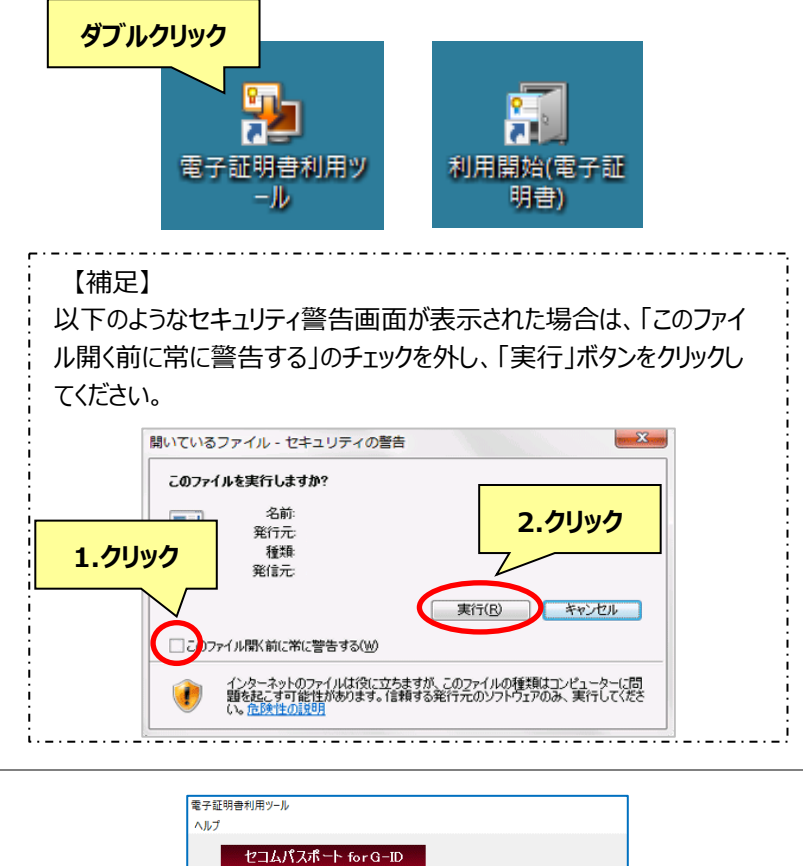

す。

⑨ 電子証明書利用ツールが起動しま

以上で、電子証明書利用ツールのインストールは完了です。

電子証明書の内容を表示します。

USBメモリから電子証明書の取込を行います。 電子証明書のPINコードを変更します。

取込済みの電子証明書の一覧を表示します。 現在選択されている電子証明書を切り替える場合、 もしくは不要な電子証明書を削除する場合に利用します。

終了

現在選択されている電子証明書名:

電子証明書の表示

電子証明書の取込

PINコードの変更

電子証明書一覧の表示

# 2. 電子証明書の取込と利用開始パスワードの設定

本ツールで電子証明書を利用するための準備を行います。USBメモリー等に保存した、電子証明書のバックアップを用 意してください。

#### 初めて利用する場合以外で本操作が必要な方

- 新たにパソコンを購入した
- パソコンに保存した電子証明書を誤って削除してしまった
- 変更した PIN コードを失念した(※)

上記のような場合は、USB メモリー等に保存した電子証明書をパソコンにコピーし、取込みを行うことでご利用 いただけます。

※変更した PIN コードを失念した場合は、該当の電子証明書を保存先のフォルダーより削除してから操作を行うこと を推奨します。その過程で「利用開始パスワード」の設定も行います。

 (1) [電子証明書の取込]ボタンをクリック します。

| 電子証明書利用ツール                     |                                                                               |  |  |  |
|--------------------------------|-------------------------------------------------------------------------------|--|--|--|
| ヘルプ                            | ヘルプ                                                                           |  |  |  |
| セコムパスポート for G-ID<br>司法書士電子証明書 |                                                                               |  |  |  |
| 現在選択されている電子証明                  | 書名                                                                            |  |  |  |
| 電子証明書の表示                       | 電子証明書の内容を表示します。                                                               |  |  |  |
| 電子証明書の取込                       | JSBメモリから電子証明書の取込を行います。                                                        |  |  |  |
| PINコードの変更                      | 電子証明書のPINコードを変更します。                                                           |  |  |  |
| 電子証明書一覧の表示                     | 取込済みの電子証明書の一覧を表示します。<br>現在違択されている電子証明書を切り替える場合、<br>もしくは不要な電子証明書を削除する場合に利用します。 |  |  |  |
|                                | 終了                                                                            |  |  |  |

② 電子証明書の取込画面が表示されます。次の1~7の項目を入力します。

| 電子証明書利用ツール                                                                                                    |
|----------------------------------------------------------------------------------------------------|
| 電子証明書の取込を行うため、以下の情報を設定してください。                                                                                                    |
| 証明書情報 (*必須)                                                                                                    |
| 1 電子証明書のニックネーム 司法 太郎 ニックネームは電子証明書一覧で電子 証明書を識別するために使用されます                                                                                                    |
| 電子証明書: E:¥司法書士電子証明書_20210614.p12 参照 2                                                                                                    |
| 3 PINコード: ・・・・・・・・・・・・・・・・・・・・・・・・・・・・・・・・・・・・                                                                                                    |
| 暗号化情報 (*必須)                                                                                                    |
| 作業フォルダ: C:¥Users¥ YDocuments 参照 4                                                                                                    |
| (重要)作業フォルダは、「利用開始(電子証明書)」により、暗号化された電子証明書<br>データから利用可能な電子証明書データが復元されるフォルダです。<br>各電子申請用ソフト(「法務省)登記・供託オンライン申請システム 申請用総<br>合ソフト」、「法務省 PDF署名ブラグインソフト」、「国税庁 電子申請・納税シ<br>ステム(e-Tax) e-Taxソフト」)にて、電子署名する際に指定するフォルダのた<br>め、指定した場所を必ず記憶しておいて下さい。 |
| 5       利用開始パスワード:       利用開始パスワードは、4~16桁の半<br>角英数字(小文字)で任意の値を指定し<br>て下さい。この利用開始パスワードは、<br>電子証明書を利用開始する際に必要な<br>ため、必ず記憶しておいて下さい。                                                                                                    |
| オプション <b>(*任意)</b>                                                                                                    |
| 暗号化された鍵データは自動的に所定の場所に保存されます。<br>保存場所を任意に指定したい場合は、「暗号化された鍵データの保存場所を任意に指定する」<br>をチェックし、「参照」ボタンをクリックして任意のフォルダを指定してください。                                                                                                    |
| 日間号化された鍵データの保存場所を任意に指定する                                                                                                    |
| OK キャンセル                                                                                                    |

| 1~ | <mark>7</mark> の入力方法                                                    |
|----|-------------------------------------------------------------------------|
| 1  | "電子証明書のニックネーム"に任意のニックネームを入力します。ニックネームは、電子証明書一覧で電子<br>証明書を識別するために使用されます。 |
|    |                                                                         |

| 2   | [参照]ボタンをクリ<br>に取込む電子証明<br>定します。<br>電子証明書ファイル<br>ー内に保存したファ<br>し、[開く(O)]ボタ<br>す。ご利用のパソコ<br>ては、電子証明書<br>子(「.p12」の部分<br>い場合があります。 | ックし、ツール内<br>書ファイルを指<br>レ(USB メモリ<br>イル)をクリック<br>ンをクリックしま<br>ンの設定によっ<br>ファイルの拡張<br>・)が表示されな | ぼく         ・ → ・ 个 → PC         ・ PC         ・ ※ PC         ・ ※         ・ ※ PC         ・ ※         ・ ※ PC         ・ ※         ・ ※ PC         ・ ※         ・ ※         ・ ※ | > リムーバブル ディスク(F:)<br>名前<br>○<br>司法書主電子証明書_20210614.p12<br><<br>本(N): 町法書主電子証明書_20210614.p1           | <ul> <li> <ul> <li>                 ジムーバブル デイス                  </li> <li>                       ジェ新日時</li></ul></li></ul> | ×<br>(ク(F.)の浅生 ))<br>注: ・ ① ②<br>経想<br>Personal Informati<br>のル (*.p12) ~<br>キャンセル<br> |
|-----|----------------------------------------------------------------------------------------------------|--------------------------------------------------------------------------------------------|----------------------------------------------------------------------------------------------------|----------------------------------------------------------------------------------------------------|----------------------------------------------------------------------------------------------------|----------------------------------------------------------------------------------------|
| 3   | 「識別番号および P!<br>す。                                                                                                    | IN コードのお知ら                                                                                 | うせ」に記載されて                                                                                                    | いる PIN コードもしくは                                                                                       | 変更した PIN コー                                                                                                    | -ドを入力しま                                                                                |
|     | 【留意事】<br>PIN コー<br>場合は、<br>入力に回                                                                                               | <mark>頃】 PIN コード</mark><br>ドは半角英数字(<br>メモ帳や Excel <sup>4</sup><br>数制限はありませ                 | <b>*の入力について</b><br>(小文字)・4~16<br>等に入力した文号<br>tん。                                                                                                    | 5 桁を入力してください。<br>■をコピーし、貼り付けてく                                                                       | 入力がうまくいかな<br>ください。 パスワード                                                                                                   | ະບາ<br>`ຫ                                                                              |
| 4   | [参照]ボタンをクリック<br>対して作業を行うファ<br>リックします。                                                                                         | フして、取込まれた<br>rルダーを指定し、                                                                     | こ電子証明書に<br>[OK]ボタンをク                                                                                                    | フォルダーの参照<br>フォルダを選択してください                                                                            | ОК                                                                                                    | ×<br>・<br>・<br>キャンセル                                                                   |
| 5·6 | "利用開始パスワー<br>文字を入力します。<br>● 入力<br>● 入力                                                                                        | ド"および"利用間<br>つ可能な文字数<br>の可能な文字の利<br>利用開始パスワード<br>確認用                                       | 開始パスワード確<br>: 4~16<br>重類 : 半角す                                                                                                    | 認用"に、「利用開始」<br>桁 ※8桁以上を推奨<br>数字(小文字)<br>利用開始バスワード<br>角英数字(小文字)<br>で下さい。この利用<br>電子証明書を利用<br>ため、必子記憶して | ペスワード」として月<br>そ<br>1日は、4~16桁の半<br>で任意の何を指定し<br>開始する際に必要な<br>ておいて下さい。                                                       | 用いる任意の                                                                                 |

| 7                  | 暗号化された鍵データの保存場所を指定します。保存場所を指定しない場合は【7-1】、指定する場合                                                                      |  |  |  |  |
|--------------------|----------------------------------------------------------------------------------------------------|--|--|--|--|
|                    | は【7-2】をご確認ください。                                                                                                    |  |  |  |  |
|                    | 【7-1】保存場所を指定しない場合                                                                                                    |  |  |  |  |
|                    | 「暗号化された鍵データの保存場所を任意に指定する」にチェックを入れないでください。以下の所定のフォ                                                                    |  |  |  |  |
|                    | ルダーへ自動的に保存されます。                                                                                                    |  |  |  |  |
|                    | C:¥Users¥[ユーザー名]¥AppData¥Roaming¥F179C266C2EF¥2F732237                                                               |  |  |  |  |
|                    | オプション (*任意)                                                                                                    |  |  |  |  |
|                    | 暗号化された鍵データは自動的に所定の場所に保存されます。<br>保存場所を任意に指定したい場合は、「暗号化された鍵データの保存場所を任意に指定する」<br>をチェックし、「参照」ボタンをクリックして任意のフォルダを指定してください。 |  |  |  |  |
|                    |                                                                                                    |  |  |  |  |
|                    |                                                                                                    |  |  |  |  |
|                    | OK ++2721                                                                                                    |  |  |  |  |
|                    | 【7-2】保存場所を指定する場合                                                                                                    |  |  |  |  |
|                    | 「暗号化された鍵データの保存場所を任意に指定する」にチェックを入れ、以下(A)、(B)の順で操作を行                                                                   |  |  |  |  |
|                    | ってください。                                                                                                    |  |  |  |  |
|                    | (A)チェックを入れると、保存先を指定する入力欄が表示されます。[参照]ボタンをクリックします。                                                                     |  |  |  |  |
|                    | オプション <b>(*任意)</b>                                                                                                   |  |  |  |  |
|                    | 暗号化された鍵データは自動的に所定の場所に保存されます。<br>保存場所を任賛に指定したい場合は、「暗号化された鍵データの保存場所を任査に指定する」                                           |  |  |  |  |
|                    | 「キャックル」によるに目生していた。「ある」は、「増与したり」と、ジックルギャックル「「「また」」をチェックし、「参照」ボタンをクリックして任意のフォルダを指定してください。                              |  |  |  |  |
|                    | ● 100 FILCA (1239) - 200 (本19-36) 78 (上急に指定する<br>任意のフォルダ: 参照                                                         |  |  |  |  |
|                    | ОК <i>*</i> +v>tzи                                                                                                   |  |  |  |  |
|                    |                                                                                                    |  |  |  |  |
|                    | (B)フォルダーの参照画面が表示されます。保存先を指定後[OK]ボタンをクリックします。                                                                         |  |  |  |  |
| ~ .                |                                                                                                    |  |  |  |  |
| (3) <mark>1</mark> | ~7の 項目の人力完了後、 画面 暗号化された鍵データは自動的に所定の場所に保存されます。 保存場所を任意に指定する」 保存場所を任意に指定する」                                            |  |  |  |  |
| 右                  | 下の[OK]ボタンをクリックします。                                                                                                   |  |  |  |  |
|                    |                                                                                                    |  |  |  |  |
| OK キャンセル           |                                                                                                    |  |  |  |  |
|                    |                                                                                                    |  |  |  |  |
| ④ 電音               | 子証明書の取込が正常に完了す 電子証明書利用ツール                                                                                            |  |  |  |  |
| ると                 | ると、[OK]ボタンをクリックします。                                                                                                  |  |  |  |  |
|                    | OK                                                                                                    |  |  |  |  |
|                    |                                                                                                    |  |  |  |  |

以上で、電子証明書の取込と利用開始パスワードの設定は完了です。

# 3. 電子証明書の表示

電子証明書の記載事項を表示します。

①「電子証明書の表示」ボタンをクリック します。

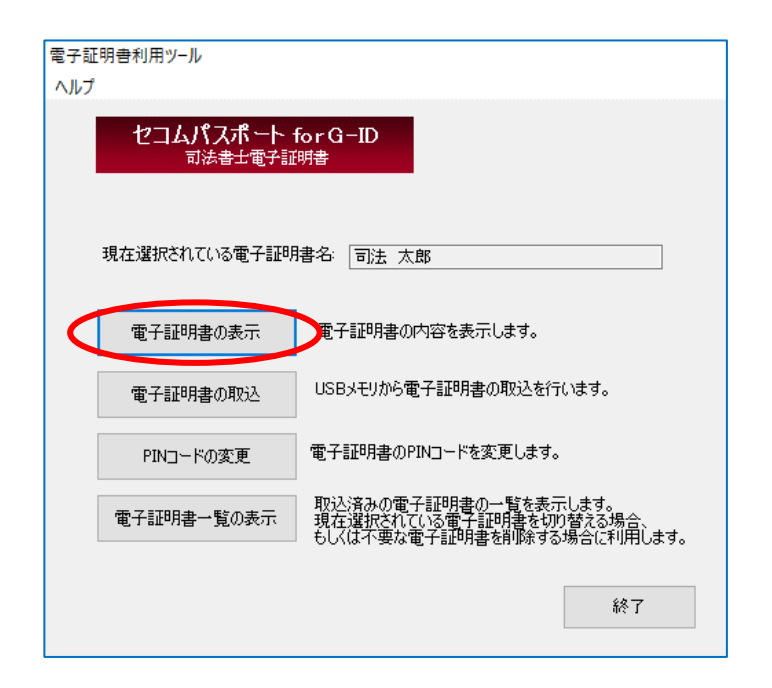

② 取込済みの電子証明書一覧画面が 表示されます。記載事項を表示した い電子証明書を選択し、[OK]ボタン をクリックします。

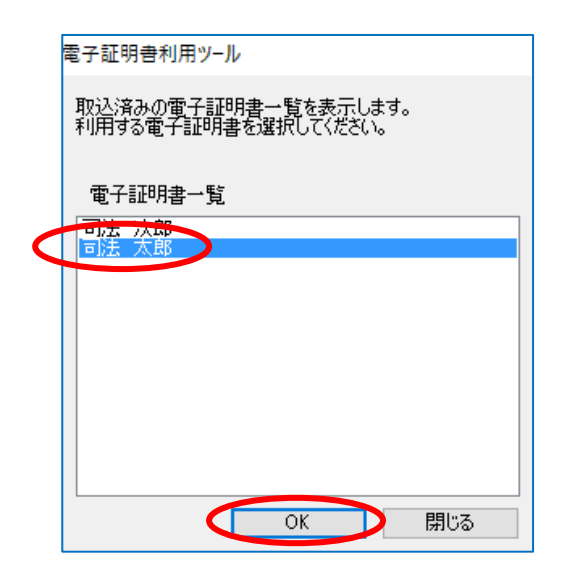

③ 利用開始パスワードを入力し[OK]ボ タンをクリックします。

| 電子証明書利用ツー | N           |
|-----------|-------------|
| 利用開始パスワー  | ドを入力してください。 |
| パスワード: [[ | •••••       |
| <         | OK キャンセル    |

#### 【留意事項】利用開始パスワードの入力について

利用開始パスワードは、電子証明書の取込時に任意に設定した半角英数字(小文字)・4~16 桁を入力して ください。入力がうまくいかない場合は、メモ帳や Excel 等に入力した文字をコピーし、貼り付けてください。パスワ ードの入力に回数制限はありません。

④ 電子証明書の記載事項が表示され 電子証明書利用ツール ます。確認後、[OK]ボタンをクリック 電子証明書の記載内容は以下のとおりです。 し画面を閉じます。 【基本情報】 : 01121410001 : SHIHO TARO : Japan Federation of Shiho-Shoshi Lawyer's Associations : JP 利用会員氏名 組織名 国名 拡張情報】 利用会員氏名 組織名 [ Ŧ : 司法\_太郎 : 日本司法書士会連合会 : JP 国名 有効期間】 有効期間の開始 有効期間の終了 :2020年12月14日 11:24:06 :2025年12月13日 23:59:59 OK СГ

#### 以上で、電子証明書の表示は完了です。

### 4. PIN コードの変更

#### 【事前準備】

取込済みの電子証明書の PIN コードを変更する場合、念のため、 PIN コードを変更する前にバックアップとして保存している USB メモリー等をパソコンから取り外してください。

#### 変更した PIN コードを忘れた場合

本書の「2 電子証明書の取込と利用開始パスワードの設定」の手順を参照し、USB メモリー等に保存した電子証明書の取込を再度実施してご利用ください。

① [PIN コードの変更]ボタンをクリックします。

| 電子証明書利用ツール            |                                                                               |
|-----------------------|-------------------------------------------------------------------------------|
| ヘルプ                   |                                                                               |
| セコムパスポート f<br>司法書士電子証 | Tor G-ID<br><sub>明書</sub>                                                     |
| 現在選択されている電子証明         | 書名: 司法 太郎                                                                     |
| 電子証明書の表示              | 電子証明書の内容を表示します。                                                               |
| 電子証明書の取込              | USBメモリから電子証明書の取込を行います。                                                        |
| PINコードの変更             | 子証明書のPINコードを変更します。                                                            |
| 電子証明書一覧の表示            | 取込済みの電子証明書の一覧を表示します。<br>現在選択されている電子証明書を切り替える場合、<br>もしくは不要な電子証明書を削除する場合に利用します。 |
|                       | 終了                                                                            |

電子証明書一覧画面が表示されます。PIN コードを変更する電子証明書を選択し、[OK]ボタンをクリックします。
 ここでは司法太郎の PIN コードを変更します。

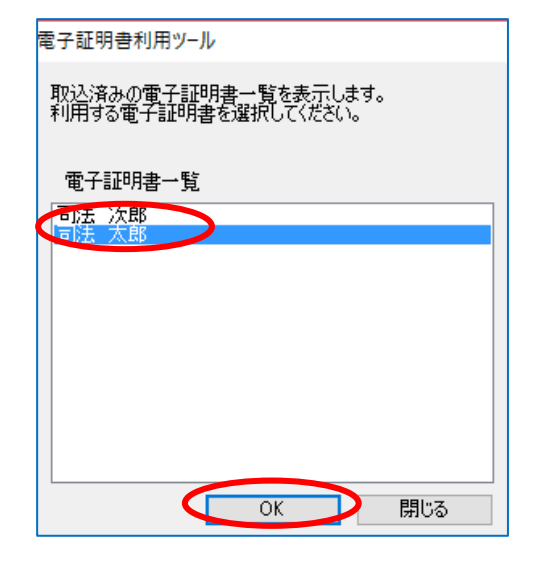

③ 利用開始パスワードを入力し、[OK] ボタンをクリックします。

| 電子証明書利用ッ | /−Jレ         |       |
|----------|--------------|-------|
| 利用開始パスワ  | ードを入力してください。 |       |
| パスワード    | •••••        |       |
|          | ОК           | キャンセル |

#### 【留意事項】利用開始パスワードの入力について

利用開始パスワードは、電子証明書の取込時に任意に設定した半角英数字(小文字)・4~16 桁 を入力してください。入力がうまくいかない場合は、メモ帳や Excel 等に入力した文字をコピーし、貼り 付けてください。パスワードの入力に回数制限はありません。

| <ul> <li>④ "古い PIN コード"、"新しい PIN コー</li> <li>ド"、"新しい PIN コードの確認入力"</li> </ul> | 電子証明書利用ツ−ル                                                                     |
|-------------------------------------------------------------------------------|--------------------------------------------------------------------------------|
| を入力し、[OK]ボタンをクリックしま<br>す。                                                     | "司法 太郎"の電子証明書のPINコードを変更します。<br>PINコードは4文字以上16文字以内の半角英字(小文字)か半角数字で入力<br>してください。 |
| PINコードの入力に回数制限はありま<br>せん。                                                     | 古いPINコード:                                                                      |
|                                                                               | 新し(\PIN]ード:                                                                    |
| 入力可能な文字数:<br>4~16 桁 ※8 桁以上を推奨                                                 | 新しいPINコードの確認入力: ●●●●●●●●●                                                      |
| 入力可能な文字の種類:<br>半角英数字(小文字)                                                     | OK キャンセル                                                                       |
|                                                                               |                                                                                |

 ⑤ 電子証明書の PIN コードが正常に変 更されると、『電子証明書の PIN コー ドを変更しました。』のメッセージが表 示されます。[OK]ボタンをクリックしま す。

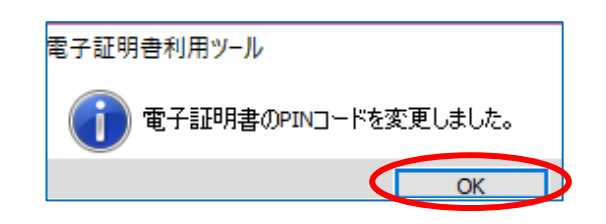

以降、パソコンに取込済みの電子証明書をご利用される場合は、変更した PIN コード(新しい PIN コード)をご利用ください。

#### 以上で、PIN コードの変更は完了です。

### 5. 電子証明書を利用する

電子証明書の利用を開始する場合、本ツールと同時にインストールされた利用開始(電子証明書)機能を使用します。本ツールに電子証明書の取込が完了した状態で、以下の操作を実施してください。

#### 【注意事項】

- 電子証明書の取込完了時点では、暗号化された電子証明書データとして保存されているため、他者および各種ソフトウェアから利用できない状態になっています。
- 電子証明書の利用開始の操作を行うと、作業フォルダーに復元された電子証明書のコピーが可能になり ます。電子証明書の利用後は、必ず利用停止の操作を行い、電子証明書の不正コピーを防止してくだ さい。
- 電子証明書の利用停止の操作を行うと、作業フォルダーに復元された電子証明書が削除され、他者および 各種ソフトウェアから利用できなくなります。

#### 5.1. 電子証明書の利用開始

電子証明書を利用する場合に行ってください。

- ① 電子証明書利用ツールを終了します。
- デスクトップ上の利用開始(電子証明書)」アイコンをダブルクリックし、起動します。

※電子証明書利用ツールが起動中の場 合、右のメッセージが表示されます。 [OK]ボタンをクリックし、電子証明書利 用ツールを終了させてから、再度、「利用 開始(電子証明書)」アイコンをダブル クリックします。

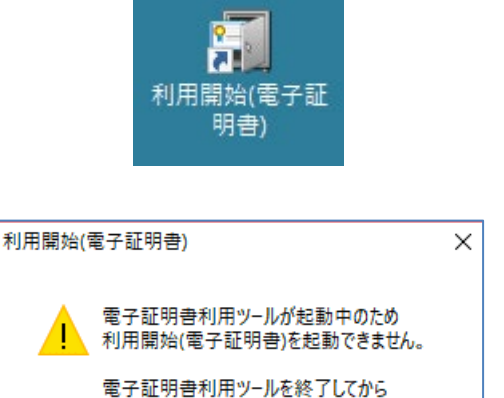

OK

再度実行してください。

③利用したい電子証明書名(ニックネーム)が表示されていることを確認し、
 [利用開始]ボタンをクリックします

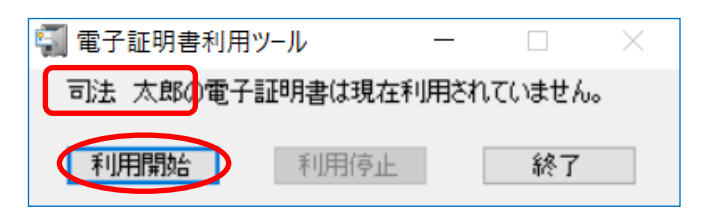

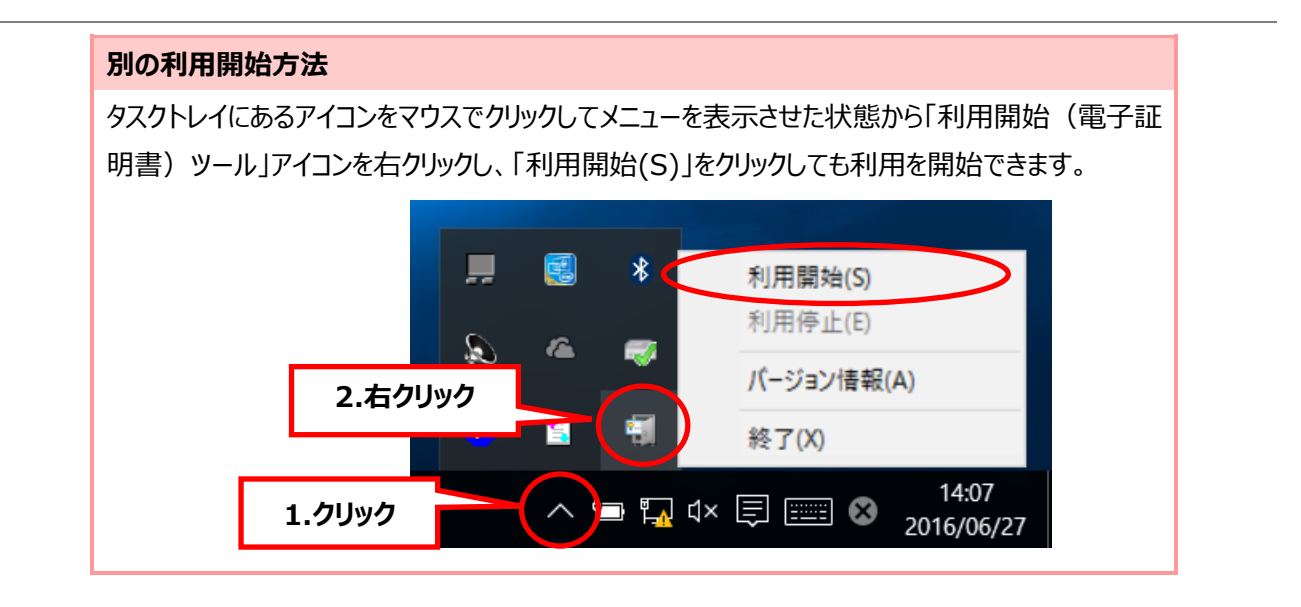

 ④「2電子証明書の取込と利用開始パ スワードの設定」で入力した利用開始 パスワードの入力を求めるメッセージが 表示されます。利用開始パスワードと して設定したパスワードを入力し、 [OK]ボタンをクリックします。

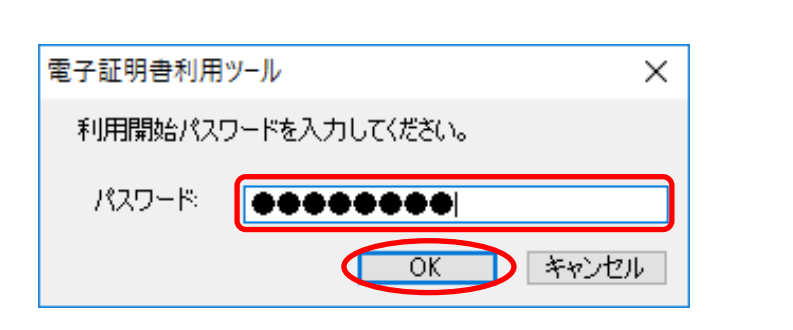

【留意事項】利用開始パスワードの入力について 利用開始パスワードは、電子証明書の取込時に任意に設定した半角英数字(小文字)・4~16 桁を入力してください。入力がうまくいかない場合は、メモ帳や Excel 等に入力した文字をコピーし、 貼り付けてください。パスワードの入力に回数制限はありません。 ⑤ 電子証明書の取込の際に指定した「作業フォルダー」に電子証明書が復元されます。利用開始すると、電子証明書の取込の際に指定した「作業フォルダー」へ、証明書ファイルが「"ニックネーム"\_司法書士電子証明書.p12」のファイル名で復元されます。

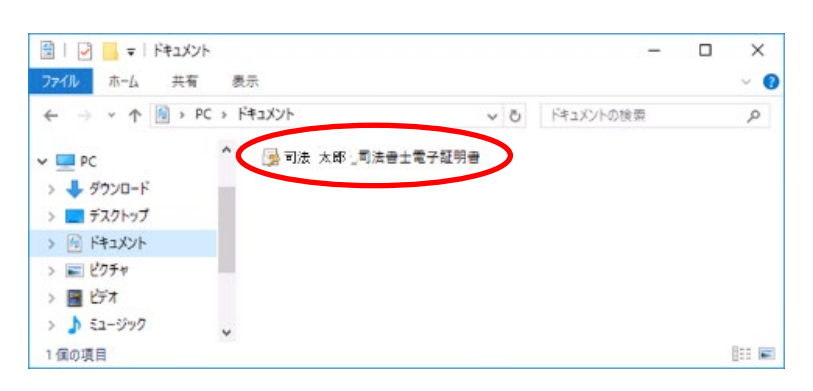

正しいパスワードが入力されると、利 用開始中となり、電子証明書の利用 が可能となります。また、タスクトレイの アイコン上に 5 分ごとに 10 秒間バル ーンが定期的に表示されます。

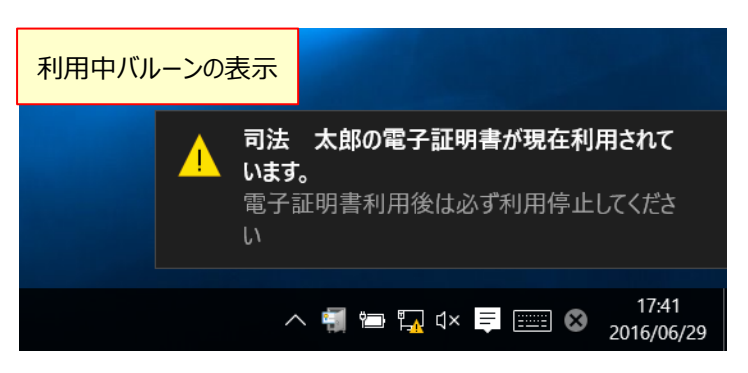

⑥ 作業フォルダーへ復元された電子証明書を利用し、電子署名・電子申請を実施してください。

#### 5.2. 電子証明書の利用停止

電子証明書の利用を停止する場合に行ってください。

 利用開始(電子証明書)の[利用 停止]ボタンをクリックします

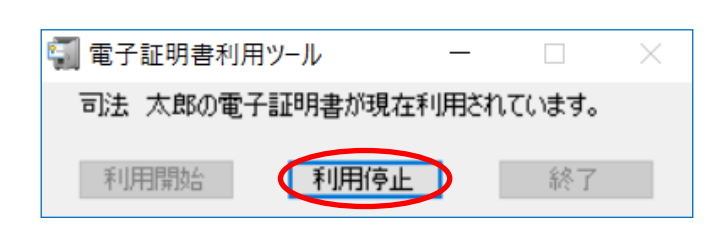

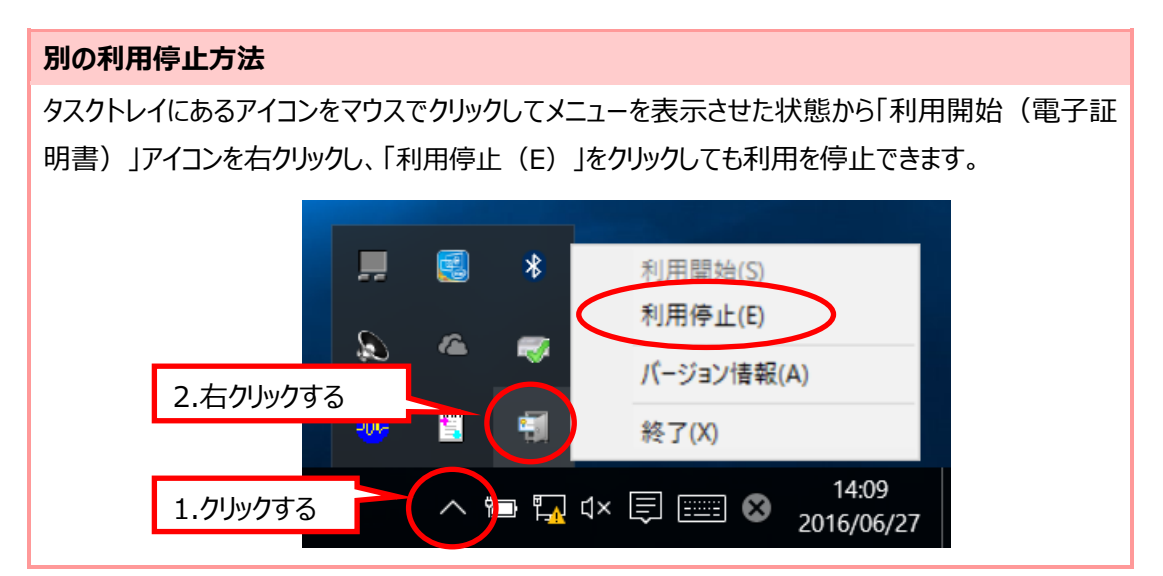

 2 作業フォルダー内に復元された電子 証明書が削除されます。

※利用停止することにより、作業フォルダ ーに復元された電子証明書が削除され ます。再度利用する場合は、利用開始 を行ってください。利用停止せずにパソコ ンにてログオフまたはユーザー切替を行った 場合、作業フォルダーに復元された電子 証明書は削除され、利用停止した状態 になります。

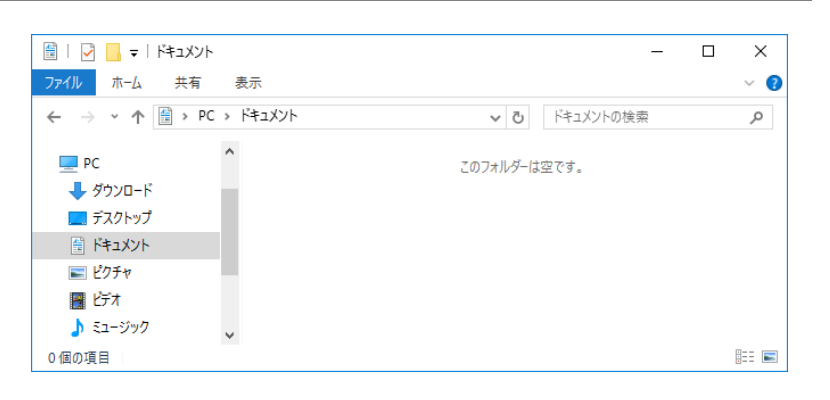

# 6. 取込済みの電子証明書を管理する

本ツールに取込済みの電子証明書は、「電子証明書一覧の表示」画面にて管理します。

### 6.1. 電子証明書一覧の表示

取込済みの電子証明書を表示します。

 (1) [電子証明書一覧の表示]ボタンを クリックします。

| 電子証明書利用ツール                     |                                                                               |  |
|--------------------------------|-------------------------------------------------------------------------------|--|
| ヘルプ                            |                                                                               |  |
| セコムパスポート for G-ID<br>司法書士電子証明書 |                                                                               |  |
| 現在選択されている電子証明                  | 書名: 司法 太郎                                                                     |  |
| 電子証明書の表示                       | 電子証明書の内容を表示します。                                                               |  |
| 電子証明書の取込                       | USBメモリから電子証明書の取込を行います。                                                        |  |
| PINコードの変更                      | 電子証明書のPINコードを変更します。                                                           |  |
| 電子証明書一覧の表示                     | 取込済みの電子証明書の一覧を表示します。<br>現在違抗されている電子証明書を切り替える場合、<br>もしくは不要な電子証明書を削除する場合に利用します。 |  |
|                                | 終了                                                                            |  |

 (2)「電子証明書一覧」画面が表示され 現在取込済みの電子証明書が一覧 で表示されます。

| 電子証明書利用ツー                                                                    | ll I |           |  |
|------------------------------------------------------------------------------|------|-----------|--|
| 取込済みの電子証明書一覧を表示します。<br>現在選択されている電子証明書を切り替える場合、もしくは不要な電子証<br>明書を削除する場合に利用します。 |      |           |  |
| 電子証明書一覧                                                                      |      |           |  |
| ニックネーム<br>司注し次郎                                                              | 状態   | 表示        |  |
| 司法太郎                                                                         | 選択中  | 切替        |  |
|                                                                              |      | パスワード変更   |  |
|                                                                              |      | ニックネームの変更 |  |
|                                                                              |      | 肖小除       |  |
|                                                                              |      | 閉じる       |  |

※「現在選択されている電子証明書」を含む、すべての取込済み電子証明書に対して、以下の操作が行えます。

| ボタン名      | 操作概要                             |
|-----------|----------------------------------|
| 表示        | 電子証明書の記載事項を表示します。                |
| 切替        | 使用する電子証明書の切替を行います。               |
| パスワード変更   | 電子証明書の取込時に設定した「利用開始パスワード」を変更します。 |
| ニックネームの変更 | 電子証明書の取込時に設定した「ニックネーム」を変更します。    |
| 削除        | 取込済み電子証明書を削除します。                 |

#### 6.2. 使用する電子証明書の切り替え

1 台のパソコンで複数の電子証明書を利用する場合は、パソコン内に取込済みの電子証明書の切り替えを行います。 それぞれの電子証明書の PIN コードをお間違いのないようご注意ください。

ここでは、パソコン内に 2 枚の電子証明書「司法 太郎」と「司法 次郎」が格納されており、「司法 太郎」が選択されている状態を例に説明します。

 "現在選択されている電子証明書 名"を確認します。
 [電子証明書一覧の表示]ボタンを

クリックします。

| 電子証明書利用ツール                                                          |
|---------------------------------------------------------------------|
| ヘルプ                                                                 |
| セコムパスポート for G-ID<br>司法者士電子証明者                                      |
| 現在選択されている電子証明書名: 司法 太郎                                              |
| 電子証明書の表示電子証明書の内容を表示します。                                             |
| 電子証明書の取込<br>USBメモリから電子証明書の取込を行います。                                  |
| PINコードの変更電子証明書のPINコードを変更します。                                        |
| 電子証明書一覧の表示<br>現在選択されている電子証明書を切り替える場合、<br>もしくは不要な電子証明書を削除する場合に利用します。 |
| 終了                                                                  |

 電子証明書の一覧から、切り替える ニックネームを選択し、[切替]ボタンを クリックします。

| 電子証明書利用ツー                         | JV                                                   |               |
|-----------------------------------|------------------------------------------------------|---------------|
| 取込済みの電子証<br>現在選択されている<br>明書を削除する場 | 明書一覧を表示します。<br>5電子証明書を切り替える <sup>」</sup><br>合に利用します。 | 易合、もしくは不要な電子証 |
| 電子証明書一覧                           |                                                      |               |
| ニックネーム                            | 17.02R                                               |               |
| 司法 次郎                             |                                                      | 表示            |
| 司法 太郎                             | 選択甲                                                  | 切替            |
|                                   |                                                      | パスワード変更       |
|                                   |                                                      | ニックネームの変更     |
|                                   |                                                      | 削豚余           |
|                                   |                                                      | 閉じる           |

 ③ 以下の画面が表示されます。[はい (Y)]ボタンをクリックします。

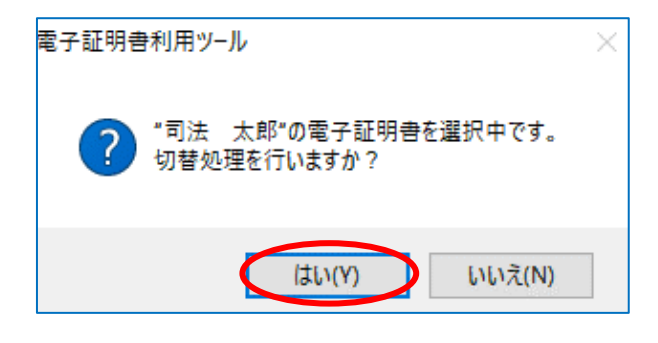

 ④ 選択した電子証明書の利用開始パ スワードを入力し、[OK]ボタンをクリッ クします。

| 電子証明書利用ツール          |   |
|---------------------|---|
| 利用開始パスワードを入力してください。 |   |
| パスワード ●●●●●●●●      | D |
| OK ++>+21           | ] |

#### 【留意事項】利用開始パスワードの入力について

利用開始パスワードは、電子証明書の取込時に任意に設定した半角英数字(小文字)・4~16 桁を 入力してください。入力がうまくいかない場合は、メモ帳や Excel 等に入力した文字をコピーし、貼り付け てください。パスワードの入力に回数制限はありません。

⑤ 選択した電子証明書の PIN コードを 入力し、[OK]ボタンをクリックします。
電子証明書の切替を行います。 切替先の電子証明書のPINコードを入力してください。
PINコード:
OK キャンセル

#### 【留意事項】 PIN コードの入力について

PIN コードは半角英数字(小文字)・4~16 桁を入力してください。入力がうまくいかない場合は、メモ 帳や Excel 等に入力した文字をコピーし、貼り付けてください。パスワードの入力に回数制限はありませ ん。 ⑥ 右の画面が表示されます。[OK]ボタンをクリックします。

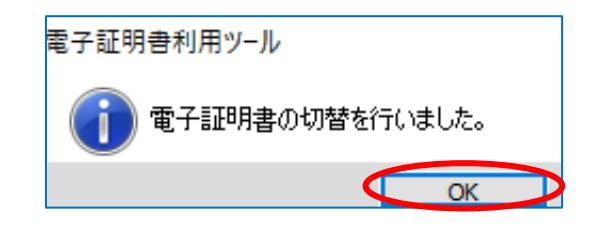

⑦ 切り替えたニックネームが選択中の状態であることを確認し、[閉じる]ボタンをクリックします。

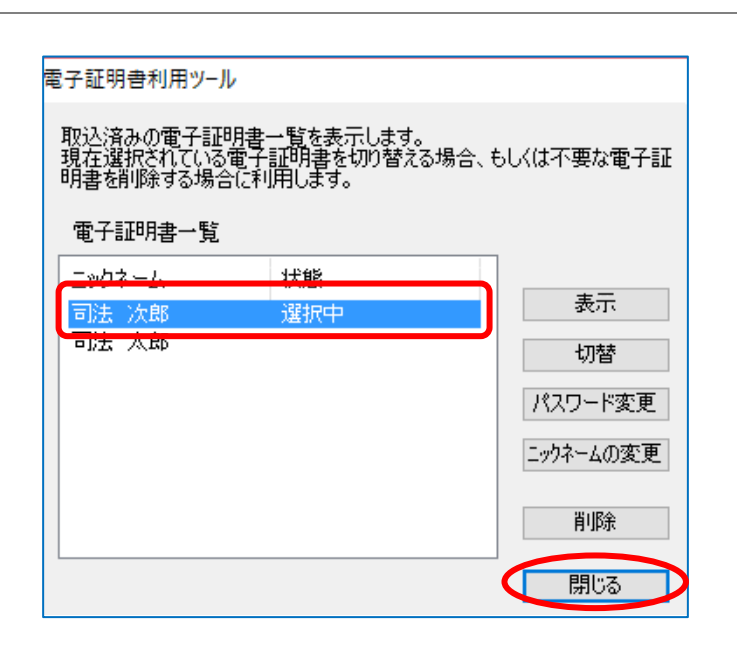

⑧ メインメニュー画面の"現在選択されている電子証明書名"が、切り替えたニックネームに変更されていることを確認します。

| ビコムハスホート<br>司法書士電子詞 | TOFU-ID<br>明書                                                                 |
|---------------------|-------------------------------------------------------------------------------|
| 現在選択されている電子証明       | 用書名: 同法 次郎                                                                    |
| 電子証明書の表示            | 電子証明書の内容を表示します。                                                               |
| 電子証明書の取込            | USBメモリから電子証明書の取込を行います。                                                        |
| PINコードの変更           | 電子証明書のPINコードを変更します。                                                           |
| 電子証明書一覧の表示          | 取込済みの電子証明書の一覧を表示します。<br>現在選択されている電子証明書を切り替える場合、<br>もしくは不要な電子証明書を削除する場合に利用します。 |

以上で、電子証明書の切り替えは完了です。

### 6.3. 利用開始パスワードの変更を行う

電子証明書の取込時に設定した「利用開始パスワード」を変更します。

 (1) [電子証明書一覧の表示]ボタンを クリックします。

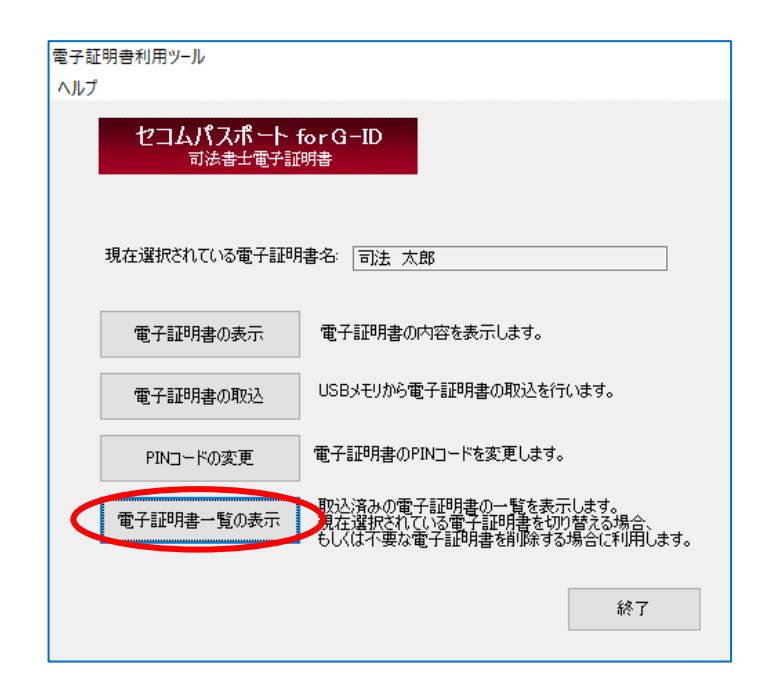

 電子証明書一覧から利用開始パス ワードの変更を行う電子証明書を選 択し、[パスワード変更]ボタンをクリック します。

| 電子証明書利用ツー                          | IL                                 |                       |   |
|------------------------------------|------------------------------------|-----------------------|---|
| 取込済みの電子証<br>現在選択されている<br>明書を削除する場合 | 明書一覧を表示しま<br>電子証明書を切り替<br>合に利用します。 | す。<br>乾る場合、もしくは不要な電子訂 | E |
| 電子証明書一覧                            |                                    |                       |   |
| ニックネーム<br>司法 次郎                    | 状態                                 | 表示                    |   |
| 司法 太郎                              | 選択中                                | 切替                    |   |
|                                    |                                    | パスワード変更               | D |
|                                    |                                    | ニックネームの変更             |   |
|                                    |                                    | 肖山除余                  |   |
|                                    |                                    | <br>閉じる               | ] |

- ③ "古いパスワード"、"新しいパスワード" および"新しいパスワードの確認入力" を入力し、[OK]ボタンをクリックしま す。パスワードの入力に回数制限はあ りません。
- 入力可能な文字数:
   4~16 桁 ※8 桁以上を推奨
- 入力可能な文字の種類:
   半角英数字(小文字)

| 4 | 右の画面が表示されます。[OK]ボタ |
|---|--------------------|
|   | ンをクリックします。         |

| 電子証明書利用ツール                                                                    |
|-------------------------------------------------------------------------------|
| "司法 太郎"の利用開始パスワードを変更します。<br>利用開始パスワードは女字以上16文字以内の半角英字(小文字)か半角<br>数字で入力してください。 |
| 古いパスワード:                                                                      |
| 新しいパスワード:                                                                     |
| 新しいパスワードの確認入力                                                                 |
| OK キャンセル                                                                      |

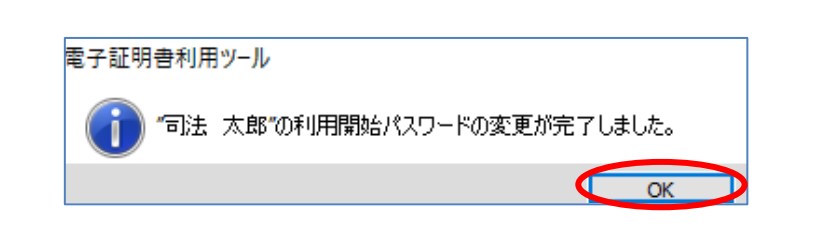

以降、対象のニックネームの電子証明書をご利用の際は、ここで変更した利用開始パスワードをご使用ください。

以上で、利用開始パスワードの変更は完了です。

#### 6.4. 電子証明書のニックネームの変更を行う

電子証明書利用ツールの「現在選択されている電子証明書名」と「電子証明書一覧」に表示されるニックネームを変更します。

 (電子証明書一覧の表示)ボタンを クリックします。

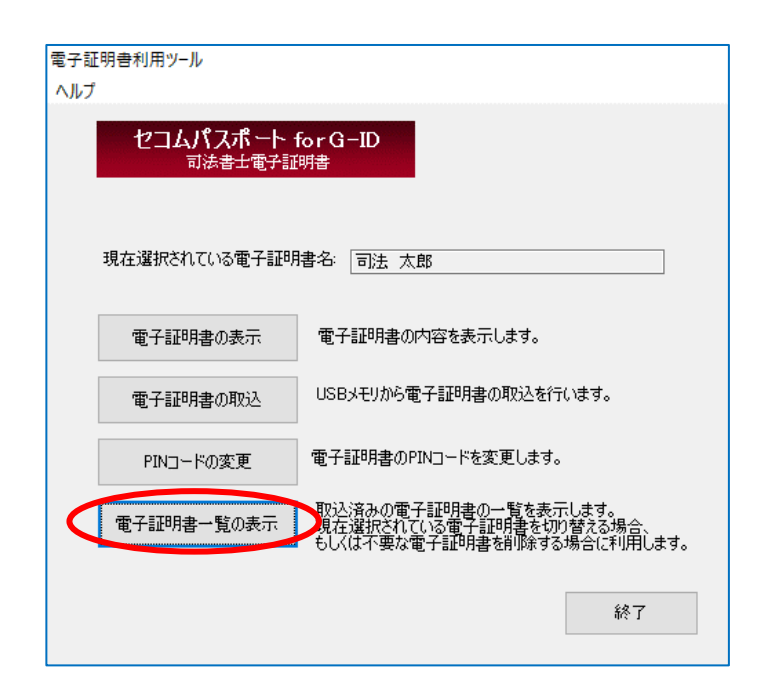

② 電子証明書一覧からニックネームを変 更する電子証明書を選択し、「ニック ネームの変更」ボタンをクリックします。 ここでは例として、「司法太郎」のニッ クネームを「司法次郎」に変更しま す。

| 電子証明書利用ツール                               |                                       |             |
|------------------------------------------|---------------------------------------|-------------|
| 取込済みの電子証明書<br>現在選択されている電子<br>明書を削除する場合に利 | ;一覧を表示します。<br>+証明書を切り替える場合、<br>判用します。 | 、もしくは不要な電子証 |
| 電子証明書一覧                                  |                                       |             |
|                                          | 状態                                    | ±-          |
| 司法 太郎                                    | 選択中                                   | 表示          |
|                                          |                                       | 切替          |
|                                          |                                       | パスワード変更     |
|                                          |                                       | ニックネームの変更   |
|                                          |                                       |             |
|                                          |                                       | 削除          |
|                                          |                                       | 閉じる         |

③ 変更後のニックネームを入力し、[OK] ボタンをクリックします。

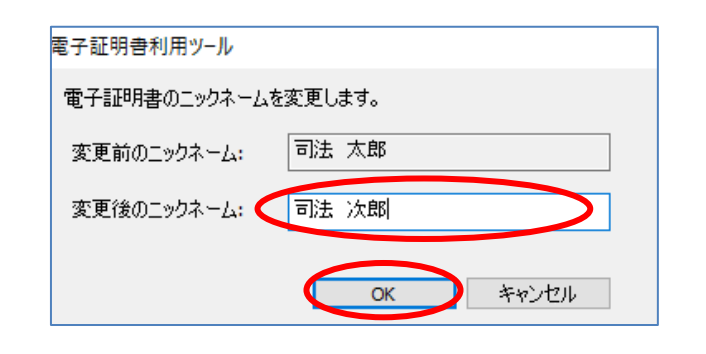

④ 右の画面が表示されます。[OK]ボタンをクリックします。

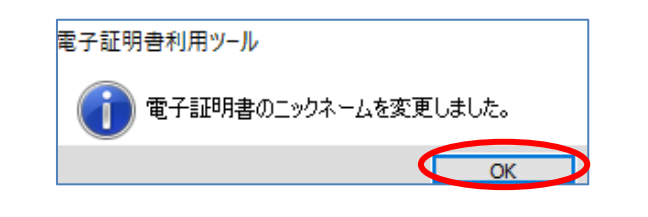

⑤ 電子証明書一覧が表示されます。
 ニックネームが変更されていることを確認し、[閉じる]ボタンをクリックします。

| 電子証明書利用ツール                                                     |                |
|----------------------------------------------------------------|----------------|
| 取込済みの電子証明書一覧を表示します。<br>現在選択されている電子証明書を切り替え<br>明書を削除する場合に利用します。 | る場合、もしくは不要な電子証 |
| 電子証明書一覧                                                        |                |
| こックネーム 状態                                                      | 表示             |
|                                                                | 切替             |
|                                                                | パスワード変更        |
|                                                                | ニックネームの変更      |
|                                                                | 削除             |
|                                                                | 閉じる            |

⑥ メインメニュー画面の"現在選択されている電子証明書名"も、変更したニックネームに変わっていることを確認します。

| 電子証明書利用ツール            |                                                                               |
|-----------------------|-------------------------------------------------------------------------------|
| ヘルプ                   |                                                                               |
| セコムパスポート f<br>司法書士電子証 | for G-ID<br>明書                                                                |
| 現在選択されている電子証明         | 書名: 司法 次郎                                                                     |
| 電子証明書の表示              | 電子証明書の内容を表示します。                                                               |
| 電子証明書の取込              | USBメモリから電子証明書の取込を行います。                                                        |
| PINコードの変更             | 電子証明書のPINコードを変更します。                                                           |
| 電子証明書一覧の表示            | 取込済みの電子証明書の一覧を表示します。<br>現在違択されている電子証明書を切り替える場合、<br>もしくは不要な電子証明書を削除する場合に利用します。 |
|                       | 終了                                                                            |

以上で、電子証明書のニックネームの変更は完了です。

#### 6.5. 電子証明書を本ツールから削除する

電子証明書の有効期間が満了した場合やパソコンを買い換える場合などに、以下の手順で本ツールに取込済みの電子証明書を削除することができます。

ここでは、本ツール内に 2 枚の電子証明書(「司法 太郎」と「司法 次郎」)が取込済みで、「司法 次郎」の電子 証明書を削除する場合を例に説明します。

#### 【重要】電子証明書のバックアップの確認

電子証明書を本ツールから削除する前に、必ず、USBメモリー等に保存した電子証明書があることをご確認ください。本操作を行うと、取込済みの電子証明書ファイルが本ツールから削除され、再取込するためには、USBメモリー等に保存した電子証明書が必要になります。

#### 電子証明書を誤って削除してしまった場合

ご利用中の電子証明書を誤って削除してしまった場合は、本書の「2 電子証明書の取込と利用開始パスワードの設定」の手順を参照し、USB メモリー等に保存した電子証明書の取込を再度実施してください。

 (1) [電子証明書一覧の表示]ボタンをク リックします。

| 電子証明書利用ツール                                                                               |  |
|------------------------------------------------------------------------------------------|--|
| ヘルブ                                                                                      |  |
| セコムパスポート for G-ID<br>司法者士電子証明者                                                           |  |
| 現在選択されている電子証明書名: 司法 太郎                                                                   |  |
| 電子証明書の表示電子証明書の内容を表示します。                                                                  |  |
| 電子証明書の取込 USBメモリから電子証明書の取込を行います。                                                          |  |
| PINコードの変更電子証明書のPINコードを変更します。                                                             |  |
| 電子証明書一覧の表示 取込済みの電子証明書の一覧を表示します。<br>現在選択されている電子証明書を切り替える場合、<br>もしくは不要な電子証明書を削除する場合に利用します。 |  |
| 終了                                                                                       |  |

 電子証明書一覧から削除する電子 証明書を選択し、[削除]ボタンをクリ ックします。

| 電子証明書利用ツール                                                         |            |
|--------------------------------------------------------------------|------------|
| 取込済みの電子証明書一覧を表示します。<br>現在選択されている電子証明書を切り替える場合、<br>明書を削除する場合に利用します。 | もしくは不要な電子証 |
| 電子証明書一覧                                                            | _          |
| <u>ニックネーム 状態</u><br>司法 次郎                                          | 表示         |
| 司法太郎 選択中                                                           | 切替         |
|                                                                    | パスワード変更    |
|                                                                    | ニックネームの変更  |
|                                                                    | 削除         |
|                                                                    | 閉じる        |

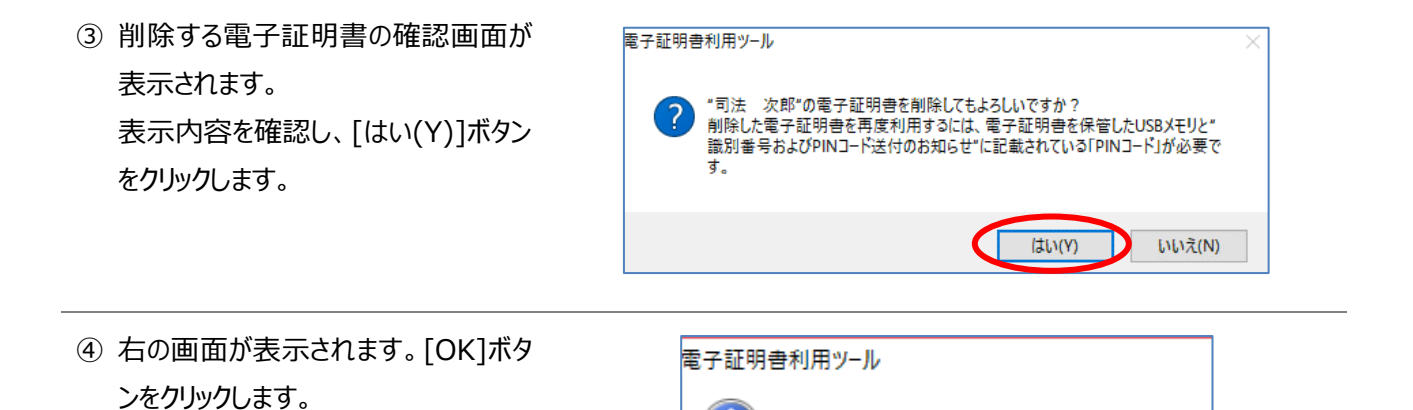

⑤ 電子証明書一覧から「司法次郎」 の電子証明書が削除されていることを 確認し、[閉じる]ボタンをクリックしま す。

| ◎子証明書利用ツ−」                         | ŀ                                      |                     |
|------------------------------------|----------------------------------------|---------------------|
| 取込済みの電子証<br>現在選択されている<br>明書を削除する場合 | 明書一覧を表示します。<br>電子証明書を切り替える<br>記述利用します。 | 。<br>る場合、もしくは不要な電子証 |
| 電子証明書一覧                            |                                        |                     |
| ニックネール                             | 计尤指名                                   |                     |
| 司法 太郎                              | 選択中                                    | 表示                  |
|                                    |                                        | 切替                  |
|                                    |                                        | パスワード変更             |
|                                    |                                        | ニックネームの変更           |
|                                    |                                        | 当山民会                |
|                                    |                                        | ППРл                |
|                                    |                                        | 閉じる                 |

"司法 次郎"の電子証明書を削除しました。

ſ

OK

#### 以上で、電子証明書の削除は完了です。

# 7. その他の操作

#### 7.1. オンラインマニュアルを取得する

 電子証明書利用ツールの「ヘルプ」メ ニューの「オンラインマニュアル」をクリック します。

(

※パソコンがインターネットに接続して いる必要があります。

| <del>表示証</del> 明書利用ツ−ル<br>ヘルプ |                                                                           |
|-------------------------------|---------------------------------------------------------------------------|
| オンラインマニュアル<br>パージョン情報<br>「明書  | 3-ID                                                                      |
|                               | <mark>שס</mark>                                                           |
| 現在選択されている電子証明書名               | 司法太郎                                                                      |
| 電子証明書の表示電                     | 子証明書の内容を表示します。                                                            |
| 電子証明書の取込                      | Bメモリから電子証明書の取込を行います。                                                      |
| PINコードの変更電                    | 千証明書のPINコードを変更します。                                                        |
| 電子証明書一覧の表示 取<br>現<br>も        | 込済みの電子証明書の一覧を表示します。<br>在選択されている電子証明書を切り替える場合、<br>人は不要な電子証明書を削除する場合に利用します。 |
|                               | 終了                                                                        |

- Web ブラウザーが起動し、司法書 士電子証明書サービスホームペー ジの「電子証明書用各種ツール」 のページが表示されます。
- ③「電子証明書利用ツールマニュア ル」のダウンロードのリンクをクリックし ます。
- ④ PDF 形式でマニュアルが表示されます。

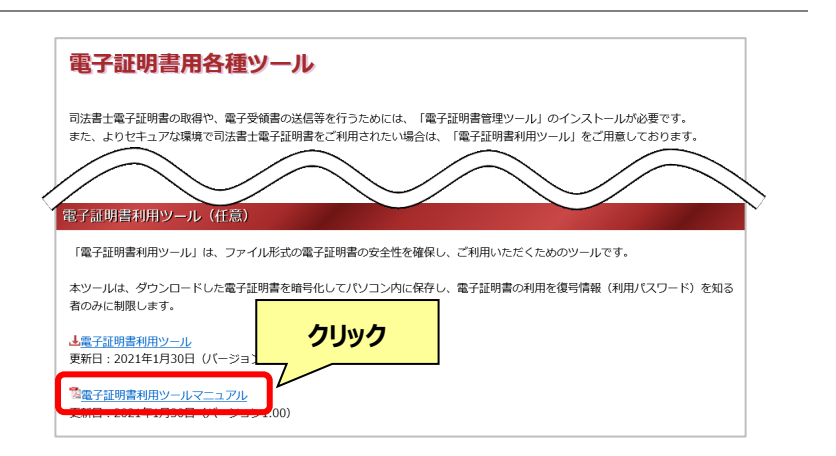

# 7.2. バージョンを確認する

 電子証明書利用ツールの「ヘルプ」メ ニューの「バージョン情報」をクリックしま す。

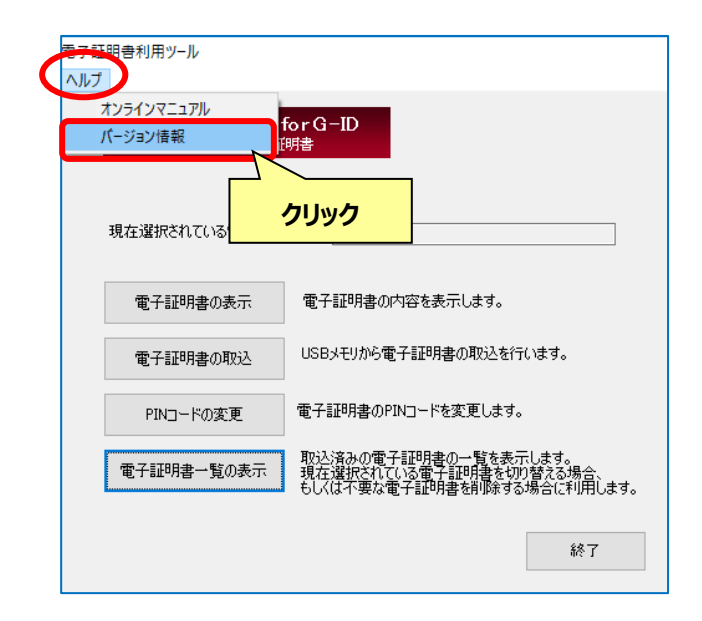

バージョン情報が表示されます。
 確認後、[OK]ボタンをクリックします。

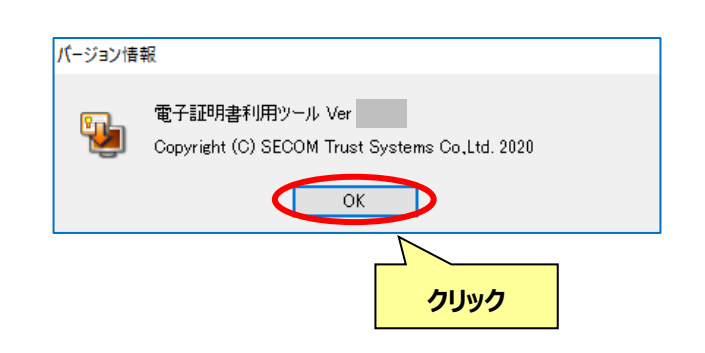

### 7.3. 電子証明書利用ツールのバージョンアップ

ご利用のパソコンの電子証明書利用ツールが最新でない場合、以下の画面が表示されます。記載されている URL を クリックし、最新の電子証明書利用ツールの情報を確認してください。

| 更新通知                                           |
|------------------------------------------------|
|                                                |
| 電子証明書利用ツールは、最新版にバージョンアップが可能です。                 |
| 下記URLをクリックして、最新版の情報を確認してください。                  |
| https://ca3.nisshiren.jp/repository/tools.html |
| 閉じる                                            |

バージョンアップが必要な場合、本作業の前に、本マニュアルの「7.4 電子証明書利用ツール、旧セキュアタイプをアンイ ンストールする」を参照し、事前に旧バージョンの電子証明書利用ツールをアンインストールしてください。 アンインストールが完了した後、「1.4 電子証明書利用ツールのインストール」の手順でインストールを行います。

#### 7.4. 電子証明書利用ツール、旧セキュアタイプをアンインストールする

以下に該当する場合は、アンインストールを実施してください。

- 電子証明書利用ツールに不具合が生じたとき
- 電子証明書利用ツールが不要になったとき
- 電子証明書利用ツールのバージョンアップにともない、事前に旧利用ツールを削除する必要があるとき

※なお、電子証明書利用ツールのインストーラーを起動した際に以下のメッセージが表示された場合も、アンインストールを実施してください。

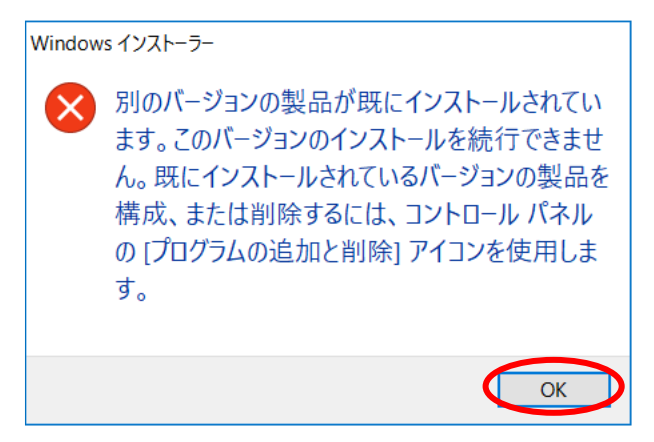

#### Microsoft Office 製品を使用中の場合

Microsoft Office 製品を使用中の場合、アンインストールできない場合があります。Microsoft Office 製品を すべて終了し、電子証明書ダウンロードツールのアンインストールを実行してください。

 本書の「6.5 電子証明書を本ツール から削除する」を参照し、本ツールから 取込済みの電子証明書をすべて削 除します。 電子証明書一覧に表示がないことを 確認します。

| 電子証明書利用ツール                                                          |            |
|---------------------------------------------------------------------|------------|
| 取込済みの電子証明書一覧を表示します。<br>現在選択されている電子証明書を切り替える場合、も<br>明書を削除する場合に利用します。 | らしくは不要な電子証 |
| 電子証明書一覧                                                             |            |
|                                                                     | 表示         |
|                                                                     | 切替         |
|                                                                     | パスワード変更    |
|                                                                     | ニックネームの変更  |
|                                                                     | 削除         |
|                                                                     | 閉じる        |

Windows 画面左下の「スタートボタン」をクリックし、「Windows システムツール」内に表示されている「コントロールパネル」をクリックします。

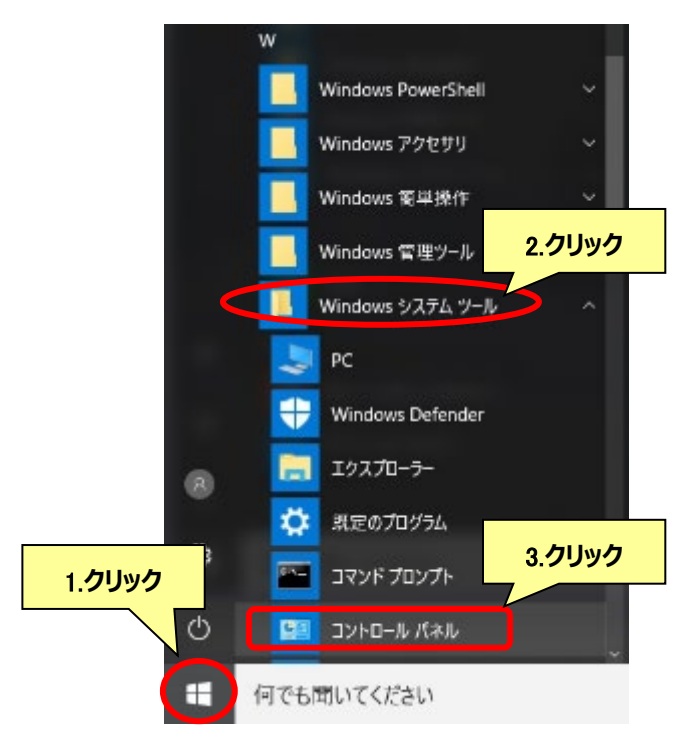

③ コントロールパネルの「プログラム」をクリ ックします。

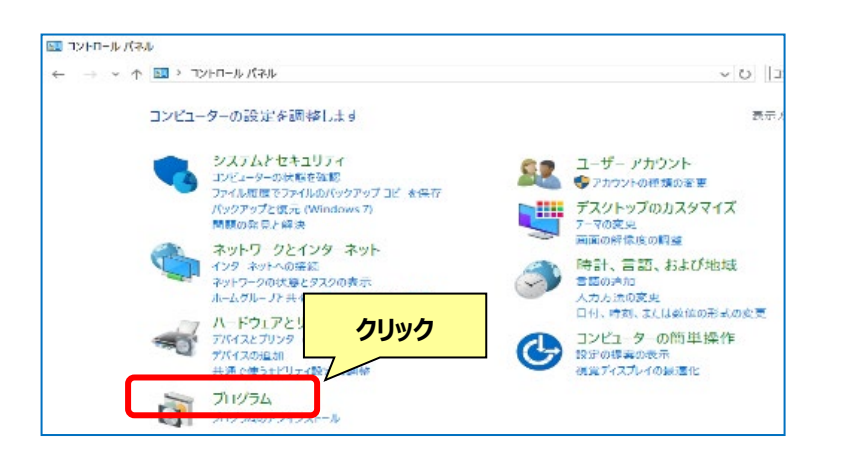

④「プログラムと機能」をクリックします。

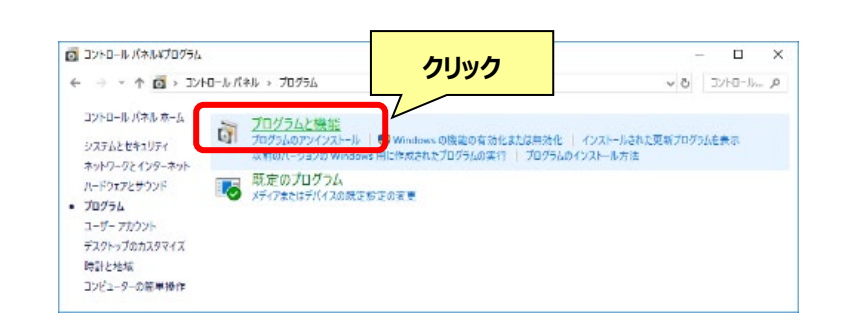

⑤「電子証明書利用ツール」を選択し、 [アンインストール]をクリックします。

旧セキュアタイプの場合は、「電子証明書ダウンロードツール/電子証明書利用ツール」を選択し、[アンインストール]をクリックします。

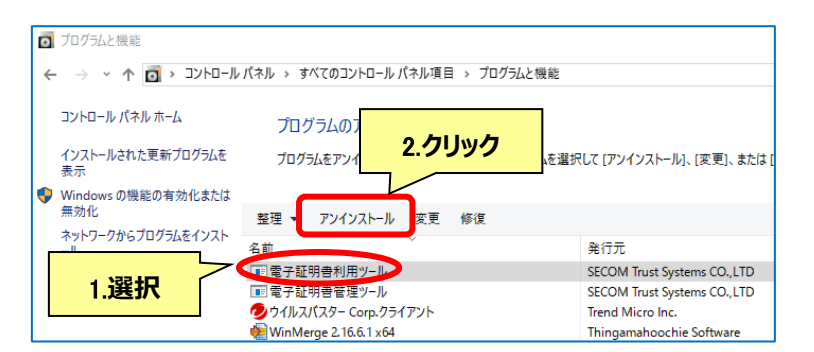

⑥ 右の画面が表示されます。[はい(Y)]ボタンをクリックします。

| プログラムと機能                  |            |
|---------------------------|------------|
| 電子証明書利用ツールをアンインストールしますか?  | クリック       |
| □ 今後、このダイアログボックスを表示しない はい | (Y) いいえ(N) |

- ⑦ アンインストール中です。
   完了するまでしばらくお待ちください。
   Windows インストーラー
   前除の準備中...
   車ャンセル
   車ャンセル
   電子証明書ダウンロードツール/電子証明書利用ツール
   配 Windows に電子証明書ダウンロードツール/電子証明書利用ツール
   キャンセル
- ⑧ アンインストールが完了し、「プログラム と機能」の一覧から「電子証明書利 用ツール」が削除されたことを確認しま す。

| 0 | プログラムと機能                |                                |                              |
|---|-------------------------|--------------------------------|------------------------------|
| ÷ | י 🔿 👻 🛧 🚺 א באגב י      | , パネル → すべてのコントロール パネル項目 → プログ | 5ムと機能                        |
|   | コントロール パネル ホーム          | プログラムのアンインストールまたは変             | 更                            |
|   | インストールされた更新プログラムを<br>表示 | プログラムをアンインストールするには、一覧からブ       | ログラムを選択して [アンインストール]、[変更]、また |
|   | Windows の機能の有効化または      | 蚊珊 -                           |                              |
| ~ | #X016                   |                                |                              |
| • |                         | 正任 *                           |                              |

#### 以上で、アンインストールは完了です。

#### 7.5. 他のパソコンで電子証明書を利用する

ご利用のパソコンの入れ替え等の理由により、他のパソコンで電子証明書を利用する場合は以下の手順でご利用ください。

- ① 本書の「1利用準備」を参照し、パソコンに電子証明書利用ツールをインストールします。
- ② 利用する電子証明書を保存している USB メモリーをパソコンに接続し、デスクトップ上の「電子証明書利用ツ ール」のアイコンをダブルクリックします。

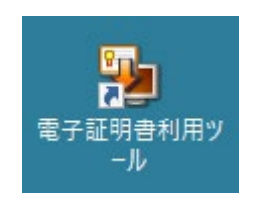

③ 電子証明書利用ツールが起動した後、「2 電子証明書の取込と利用開始パスワードの設定」を参照し、電子証明書の取込を行ってください。

## 8. エラーメッセージの対処

本章では、電子証明書利用ツール・利用開始(電子証明書)ツールをご利用の際に表示されたエラーメッセージに 対するエラー原因と対処方法について記載します。

#### 8.1. 電子証明書利用ツールに関するエラーメッセージ

エラーメッセージが表示された場合の原因と対処方法は、以下をご確認ください。

| エラーメッセージ           | 原因・対処方法                                   |  |
|--------------------|-------------------------------------------|--|
| 620:PKCS#12 ファイルが存 | 本ツールの構成が破損している可能性があります。電子証明書利用ツールを        |  |
| 在しません。             | アンインストールし、再度インストールを行い、電子証明書の取込を行ってくださ     |  |
|                    | い。                                        |  |
| 621:暗号化データ書き込みエ    | 暗号化データ書き込みに失敗しました。                        |  |
| ラー                 | 別の場所を指定し再度保存してください。                       |  |
| 622:暗号化エラー         | 暗号化に失敗しました。                               |  |
|                    | 別の場所を指定し再度保存してください。                       |  |
| 625:PIN コードが異なります。 | PIN コードが異なっています。                          |  |
|                    | 再度「識別番号および PIN コードのお知らせ」に記載された 8 桁の半角英数   |  |
|                    | 字(小文字)の PIN コードを確認してください。                 |  |
|                    | 事前に「PIN コード」をメモ帳や Excel 等に入力し、入力内容を確認していた |  |
|                    | だくことをお勧めします。                              |  |
|                    | Caps Lock が有効で、意図せず大文字が入力された可能性もあります。     |  |
|                    | 変更している PIN コードを失念した場合は、バックアップの電子証明書ファイル   |  |
|                    | をご利用ください。                                 |  |
| 630:基本情報が不正です。     | 指定された電子証明書が、日本司法書士会連合会の電子証明書ではあり          |  |
| 電子証明書を確認してくださ      | ません。                                      |  |
| い。                 | 指定した電子証明書が間違っていないかご確認ください。                |  |
| 631:拡張情報が不正です。     | 指定された電子証明書が、日本司法書士会連合会の電子証明書ではあり          |  |
| 電子証明書を確認してくださ      | ません。                                      |  |
| い。                 | 指定した電子証明書が間違っていないかご確認ください。                |  |
| 632:電子証明書が読み込め     | 電子証明書が読み込めません。                            |  |
| ません。               | 指定した電子証明書が電子証明書管理ツールにて取得した電子証明書で          |  |
|                    | あるかご確認ください。                               |  |
| 633:対象外の電子証明書で     | 対象外の電子証明書です。                              |  |
| す。                 | 指定した電子証明書が電子証明書管理ツールにて取得した電子証明書で          |  |
|                    | あるかご確認ください。                               |  |

| エラーメッセージ            | 原因・対処方法                                      |  |
|---------------------|----------------------------------------------|--|
| 634:電子証明書のチェックで     | 電子証明書のチェックで異常が発生しました。                        |  |
| 異常が発生しました。          | 指定した電子証明書が電子証明書管理ツールにて取得した電子証明書で             |  |
|                     | あるかご確認ください。                                  |  |
| 635:対象外の電子証明書で      | 対象外の電子証明書です。                                 |  |
| す。                  | 指定した電子証明書が電子証明書管理ツールにて取得した電子証明書で             |  |
|                     | あるかご確認ください。                                  |  |
| 640:PIN コードを入力してくだ  | PIN コードが入力されていません。                           |  |
| さい。                 | 再度「識別番号および PIN コードのお知らせ」に記載された 8 桁の半角英数      |  |
|                     | 字(小文字)の PIN コードを入力してください。                    |  |
| 650:PINコードに使用できない   | PIN コードとして使用できない文字または空欄が入力されている可能性があり        |  |
| 文字が含まれています。         | ます。再度「識別番号および PIN コードのお知らせ」に記載された 8 桁の半      |  |
|                     | 角英数字(小文字)の PIN コードを確認してください。                 |  |
|                     | 事前に「PIN コード」をメモ帳や Excel 等に入力し、入力内容を確認していた    |  |
|                     | だくことをお勧めします。                                 |  |
|                     | Caps Lock が有効で、意図せず大文字が入力された可能性もあります。        |  |
|                     | 変更している PIN コードを失念した場合は、バックアップの電子証明書ファイル      |  |
|                     | をご利用ください。                                    |  |
| 660:電子証明書の PIN コー   | 「古い PIN コード」が、間違っています。                       |  |
| ド変更に失敗しました。         | PIN コードを変更していない場合は、「識別番号および PIN コードのお知ら      |  |
| 古い PIN コードの入力を確認    | せ」に記載された 8 桁の半角英数字(小文字)の PIN コードを入力してくださ     |  |
| 下さい。                | い。                                           |  |
|                     | 事前に「PIN コード」をメモ帳や Excel 等に入力し、入力内容を確認していた    |  |
|                     | だくことをお勧めします。                                 |  |
|                     | Caps Lock が有効で、意図せず大文字が入力された可能性もあります。        |  |
|                     | 変更している PIN コードを失念した場合は、バックアップの電子証明書ファイル      |  |
|                     | をご利用ください。                                    |  |
| 662:PIN コードは 4 文字以上 | 入力された PIN コードが規定外の文字種別・文字数です。                |  |
| 16 文字以内の半角英字(小      | 4 文字以上 16 文字以内の半角英数字(小文字)を入力してください。          |  |
| 文字)か半角数字で入力してく      |                                              |  |
| ださい。                |                                              |  |
| 663:電子証明書の PIN コー   | 電子証明書の PIN コード変更に失敗しました。                     |  |
| ド変更に失敗しました。         | 「新しい PIN コード」と「新しい PIN コード確認入力」に同一の PIN コードを |  |
| 新しい PIN コードの入力を確認   | 2 入力してください。                                  |  |
| ください。               |                                              |  |
| 671:指定したニックネームの電    | 指定したニックネームの電子証明書は既に取込済です。                    |  |
| 子証明書は既に取込済です。       | 別のニックネームを指定してください。                           |  |

| エラーメッセージ                 | 原因・対処方法                             |  |
|--------------------------|-------------------------------------|--|
| 673:電子証明書にフォルダー          | 電子証明書にフォルダー名が指定されています。              |  |
| 名が指定されています。              | 本ツールにて取得した電子証明書を指定してください。           |  |
| 674:指定された電子証明書           | 指定された電子証明書は存在しません。                  |  |
| は存在しません。                 | 指定した電子証明書のファイルパスが間違っていないかご確認ください。   |  |
| 676:ニックネームに次の文字は         | ニックネームに次の文字は使用できません。                |  |
| 使用できません。                 | ¥¥ / : * ? ¥" < >   - 半角スペース        |  |
| ¥¥ / : * ? ¥" < >   - 半角 | 別のニックネームを指定してください。                  |  |
| スペース                     |                                     |  |
| 677:ニックネームに次の文字は         | ニックネームに次の文字は使用できません。                |  |
| 使用できません。¥¥ / : * ? ¥"    | ¥¥ / : * ? ¥" < >   - 半角スペース        |  |
| < >   - 半角スペース           | 別のニックネームを指定してください。                  |  |
| 678:ニックネームを入力してくだ        | ニックネームが入力されていません。                   |  |
| さい。                      | ニックネームを入力してください。                    |  |
| 680:既に同じニックネームが存         | 既に同じニックネームが存在します。                   |  |
| 在します。                    | 別のニックネームを指定してください。                  |  |
| 681:管理情報ファイルの更新          | 管理情報ファイルの更新に失敗しました。                 |  |
| に失敗しました。                 | 電証明書利用ツールをアンインストールし、再度インストールを行い、電子証 |  |
|                          | 明書の取込を行ってください。                      |  |
| 682:管理情報ファイルの取得          | 管理情報ファイルの取得に失敗しました。                 |  |
| に失敗しました。                 | 電子証明書利用ツールをアンインストールし、再度インストールを行い、電子 |  |
|                          | 証明書の取込を行ってください。                     |  |
| 685:ニックネームの変更に失敗         | ニックネームの変更に失敗しました。                   |  |
| しました。                    | 電子証明書利用ツールをアンインストールし、再度インストールを行い、電子 |  |
|                          | 証明書の取込を行ってください。                     |  |
| 690:電子証明書のパスが選           | 電子証明書のパスが選択されていません。                 |  |
| 択されていません。                | 電子証明書の取込を行う電子証明書のファイルパスを指定してください。   |  |
| 691:PIN コードは 4 文字以上      | 入力された PIN コードが規定外の文字種別・文字数です。       |  |
| 16 文字以内の半角英字(小           | 4 文字以上 16 文字以内の半角英数字(小文字)を入力してください。 |  |
| 文字)か半角数字で入力してく           |                                     |  |
| ださい。                     |                                     |  |
| 692:作業フォルダーのパスが選         | 作業フォルダーのパスが選択されていません。               |  |
| 択されていません。                | 本ツールにて取込済みの電子証明書を利用する際の作業フォルダーを選択し  |  |
|                          | てください。                              |  |
| 693:利用開始パスワードは 4         | 入力された利用開始パスワードが規定外の文字種別・文字数です。      |  |
| 文字以上16文字以内の半角            | 4 文字以上 16 文字以内の半角英数字(小文字)を入力してください。 |  |
| 英字(小文字)か半角数字で            |                                     |  |
| 入力してください。                |                                     |  |

| エラーメッセージ           | 原因・対処方法                                  |  |
|--------------------|------------------------------------------|--|
| 694:利用開始パスワードが一    | 利用開始パスワードが一致しません。                        |  |
| 致しません。利用開始パスワー     | 「新しぃパスワード」と「新しぃパスワードの確認入力」に同一の PIN コードを入 |  |
| ドを両方のテキストボックスに入    | カしてください。                                 |  |
| カしてください。           |                                          |  |
| 695:暗号化された鍵データの    | 暗号化された鍵データの保存フォルダーが選択されていません。            |  |
| 保存フォルダーが選択されていま    | 電子証明書の取込先である暗号化された鍵データの保存フォルダーを指定し       |  |
| せん。                | てください。                                   |  |
|                    |                                          |  |
| 696:PKCS#11 ファイルの作 | 電子証明書の取込時に、暗号化された鍵データの作成に失敗しました。         |  |
| 成に失敗しました。          | ダウンロードツールをアンインストールし、再度インストールを行い、電子証明書    |  |
|                    | の取込を行ってください。                             |  |
| 697:作業フォルダー        | 指定している作業フォルダーが存在しません。                    |  |
| [0000]が存在しません。     | 再度、作業フォルダーを指定してください。                     |  |
| 698:暗号化された鍵データの    | 指定している作業フォルダーが存在しません。                    |  |
| 保存フォルダー[〇〇〇〇]が存    | 再度、作業フォルダーを指定してください。                     |  |
| 在しません。             |                                          |  |
| 701:電子証明書の取込ボタン    | 電子証明書が取込まれていません。                         |  |
| より電子証明書を取込んでから     | 「電子証明書の取込」ボタンより電子証明書を取込んでから再度行ってくださ      |  |
| 再度行ってください。         | い。                                       |  |
| 710:電子証明書が破損してい    | 指定したファイルが破損しているか、電子証明書ファイルではありません。       |  |
| ます。                | 指定した電子証明書が間違っていないかご確認ください。               |  |
|                    | また、バックアップの電子証明書ファイルをご利用ください。             |  |
| 711:電子証明書の PIN コード | 電子証明書の PIN コード変更に失敗しました。                 |  |
| 変更に失敗しました。電子証明     | 指定したファイルが破損しているか、電子証明書ファイルではありません。       |  |
| 書が破損しています。         | 指定した電子証明書が間違っていないかご確認ください。               |  |
|                    | また、バックアップの電子証明書ファイルをご利用ください。             |  |
| 715:電子証明書が保存されま    | 保存先フォルダー選択ダイアログにて「キャンセル」ボタンが押下された可能性が    |  |
| せん。                | あります。再度保存先を指定し「保存」ボタンを押してください。           |  |
| 保存先を指定し、「保存」ボタン    | 保存されない場合は、別の場所を指定し再度保存してください。            |  |
| を押してください。          |                                          |  |
| 720:電子証明書の PIN コード | 電子証明書の PIN コードを変更できませんでした。               |  |
| を変更できませんでした。       | 電子証明書利用ツールをアンインストールし、再度インストールを行い、電子      |  |
|                    | 証明書の取込を行ってください。                          |  |
| 723:ファイル書き込みエラーで   | PIN コード変更後の電子証明書ファイルの書き込みに失敗しました。        |  |
| す。                 | 電子証明書利用ツールをアンインストールし、再度インストールを行い、電子      |  |
|                    | 証明書の取込を行ってください。                          |  |

| エラーメッセージ           | 原因・対処方法                                |  |
|--------------------|----------------------------------------|--|
| 724:ファイルオープンエラーで   | PIN コード変更前の電子証明書ファイルの読み込みに失敗しました。      |  |
| す。                 | 電子証明書利用ツールをアンインストールし、再度インストールを行い、電子    |  |
|                    | 証明書の取込を行ってください。                        |  |
| 725:PKCS#11 ファイルの作 | PIN コード変更後の電子証明書(PKCS#11 形式)ファイルの作成に失敗 |  |
| 成に失敗しました。          | しました。                                  |  |
|                    | 電子証明書利用ツールをアンインストールし、再度インストールを行い、電子    |  |
|                    | 証明書の取込を行ってください。                        |  |
| 726:PKCS#12ファイルの書き | 本ツールの構成が破損している可能性があります。電子証明書利用ツールを     |  |
| 込みに失敗しました。         | アンインストールし、再度インストールを行い、電子証明書の取込を行ってくださ  |  |
|                    | ίν.                                    |  |
| 727:利用開始パスワードが違    | 入力された利用開始パスワードが違います。                   |  |
| います。               | 利用開始パスワードを確認し、再度入力してください。              |  |
|                    | 事前に「利用開始パスワード」をメモ帳や Excel 等に入力し、入力内容を確 |  |
|                    | 認していただくことをお勧めします。                      |  |
|                    | Caps Lock が有効で、意図せず大文字が入力された可能性もあります。  |  |
|                    | 利用開始パスワードを失念した場合は、バックアップの電子証明書ファイルをご   |  |
|                    | 利用ください。                                |  |
| 728:暗号化ファイルが存在しま   | 暗号化ファイルが存在しません。                        |  |
| せん。                | ファイルの指定先をご確認ください。                      |  |
| 730:PKCS#12 ファイルが存 | 本ツールの構成が破損している可能性があります。電子証明書利用ツールを     |  |
| 在しません。             | アンインストールし、再度インストールを行い、電子証明書の取込を行ってくださ  |  |
|                    | U.                                     |  |
| 731:暗号化データ書き込みエ    | 暗号化データ書き込みに失敗しました。                     |  |
| ラー                 | 別の場所を指定し再度保存してください。                    |  |
| 732:暗号化エラー         | 暗号化に失敗しました。                            |  |
|                    | 別の場所を指定し再度保存してください。                    |  |
| 736:電子証明書のファイルで    | 指定したファイルが破損しているか、電子証明書ファイルではありません。指定   |  |
| はありません。            | した電子証明書が電子証明書管理ツールでダウンロードした電子証明書であ     |  |
|                    | るかご確認ください。                             |  |
| 741:証明書ファイルをバックアッ  | 本ツールの構成が破損している可能性があります。電子証明書利用ツールを     |  |
| プする際のコピーに失敗しまし     | アンインストールし、再度インストールを行い、電子証明書の取込を行ってくださ  |  |
| た。                 | U.                                     |  |
| 743:管理情報ファイルから対    | 本ツールの構成が破損している可能性があります。電子証明書利用ツールを     |  |
| 象情報を削除できませんでし      | アンインストールし、再度インストールを行い、電子証明書の取込を行ってくださ  |  |
| た。                 | ίν.                                    |  |

| エラーメッセージ           | 原因・対処方法                                     |  |
|--------------------|---------------------------------------------|--|
| 744:証明書ファイルの復元に    | 取込時に暗号化された鍵データから電子証明書ファイル(PKCS12 形式)        |  |
| 失敗しました。            | の復元に失敗しました。本ツールの構成が破損している可能性があります。電         |  |
|                    | 子証明書利用ツールをアンインストールし、再度インストールを行い、電子証         |  |
|                    | 明書の取込を行ってください。                              |  |
| 745:管理情報ファイルの取得    | 本ツールの構成が破損している可能性があります。電子証明書利用ツールを          |  |
| に失敗しました。           | アンインストールし、再度インストールを行い、電子証明書の取込を行ってくださ       |  |
|                    | し、                                          |  |
| 746:電子証明書の削除に失     | 本ツールの構成が破損している可能性があります。電子証明書利用ツールを          |  |
| 敗しました。             | アンインストールし、再度インストールを行い、電子証明書の取込を行ってくださ       |  |
|                    | い。                                          |  |
| 747:PKCS#11 ファイルの削 | 本ツールの構成が破損している可能性があります。電子証明書利用ツールを          |  |
| 除に失敗しました。          | <br>  アンインストールし、再度インストールを行い、電子証明書の取込を行ってくださ |  |
|                    | ເນ.                                         |  |
| 749:PKCS#11 ファイルの復 | 本ツールの構成が破損している可能性があります。電子証明書利用ツールを          |  |
| 元に失敗しました。          | アンインストールし、再度インストールを行い、電子証明書の取込を行ってくださ       |  |
|                    | U.                                          |  |
| 761:電子証明書の取得上限     | 電子証明書の取得上限数を超えています。                         |  |
| 数を超えています。          | 使用していない電子証明書を削除してください。                      |  |
| 762:管理情報ファイルの更新    | 管理情報ファイルの更新に失敗しました。本ツールの構成が破損している可能         |  |
| に失敗しました。           | 性があります。電子証明書利用ツールをアンインストールし、再度インストール        |  |
|                    | を行い、電子証明書の取込を行ってください。                       |  |
| 763:管理情報ファイルの追加    | 管理情報ファイルの追加に失敗しました。本ツールの構成が破損している可能         |  |
| に失敗しました。           | 性があります。電子証明書利用ツールをアンインストールし、再度インストール        |  |
|                    | を行い、電子証明書の取込を行ってください。                       |  |
| 764:管理情報ファイルの取得    | 管理情報ファイルの取得に失敗しました。本ツールの構成が破損している可能         |  |
| に失敗しました。           | 性があります。電子証明書利用ツールをアンインストールし、再度インストール        |  |
|                    | を行い、電子証明書の取込を行ってください。                       |  |
| 766:電子証明書の切替に失     | 電子証明書の切替に失敗しました。入力された利用開始パスワードおよび           |  |
| 敗しました。             | PIN コードに間違いがないかご確認のうえ、再度電子証明書の切替を行ってく       |  |
|                    | ださい。                                        |  |
| 767:PKCS#11 ファイルの作 | 本ツールの構成が破損している可能性があります。電子証明書利用ツールを          |  |
| 成に失敗しました。          | アンインストールし、再度インストールを行い、電子証明書の取込を行ってくださ       |  |
|                    | し <b>い</b> 。                                |  |
| 768:管理情報ファイルの更新    | ー<br>ーーーーーーーーーーーーーーーーーーーーーーーーーーーーーーーーーーー    |  |
| に失敗しました。           | アンインストールし、再度インストールを行い、電子証明書の取込を行ってくださ       |  |
|                    | い。                                          |  |

| エラーメッセージ           | 原因・対処方法                                |  |
|--------------------|----------------------------------------|--|
| 769:管理情報ファイルの更新    | 本ツールの構成が破損している可能性があります。電子証明書利用ツールを     |  |
| に失敗しました。           | アンインストールし、再度インストールを行い、電子証明書の取込を行ってくださ  |  |
|                    | い。                                     |  |
| 770:電子証明書の保存がで     | 電子証明書の保存に失敗しました。                       |  |
| きませんでした。           | 別の場所を指定し再度保存してください。                    |  |
| 別の場所を指定し再度保存し      |                                        |  |
| てください。             |                                        |  |
| 780:PKCS#12ファイルの書き | 本ツールの構成が破損している可能性があります。電子証明書利用ツールを     |  |
| 込みに失敗しました。         | アンインストールし、再度インストールを行い、電子証明書の取込を行ってくださ  |  |
|                    | い。                                     |  |
| 781:利用開始パスワードが違    | 入力された利用開始パスワードが違います。                   |  |
| います。               | 利用開始パスワードを確認し、再度入力してください。              |  |
|                    | 事前に「利用開始パスワード」をメモ帳や Excel 等に入力し、入力内容を確 |  |
|                    | 認していただくことをお勧めします。                      |  |
|                    | Caps Lock が有効で、意図せず大文字が入力された可能性もあります。  |  |
|                    | 利用開始パスワードを失念した場合は、バックアップの電子証明書ファイルをご   |  |
|                    | 利用ください。                                |  |
| 782:暗号化ファイルが存在しま   | 暗号化ファイルが存在しません。                        |  |
| せん。                | ファイルの指定先をご確認ください。                      |  |
| 785:電子証明書をパソコンに    | 電子証明書の保存に失敗しました。                       |  |
| 保存できませんでした。        | 別の場所を指定し再度保存してください。                    |  |
| 789:PIN コードは4文字以上  | 入力された PIN コードが規定外の文字種別・文字数です。          |  |
| 16 文字以内の半角英字(小     | 4 文字以上 16 文字以内の半角英数字(小文字)を入力してください。    |  |
| 文字)か半角数字で入力してく     |                                        |  |
| ださい。               |                                        |  |
| 790:電子証明書を表示できま    | 電子証明書の表示に失敗しました。入力された利用開始パスワードおよび      |  |
| せんでした。             | PIN コードに間違いがないかご確認のうえ、再度電子証明書の表示を行ってく  |  |
|                    | ださい。                                   |  |
| 791:証明書ストアのインポート   | 、電子証明書ストアのインポートに失敗しました。                |  |
| に失敗しました。           | 保存した電子証明書ファイルをダブルクリックし、証明書のインポート画面が表   |  |
|                    | 示されるかご確認ください。                          |  |
| 795:PKCS#12ファイルの書き | 本ツールの構成が破損している可能性があります。電子証明書利用ツールを     |  |
| 込みに失敗しました。         | アンインストールし、再度インストールを行い、電子証明書の取込を行ってくださ  |  |
|                    | い。                                     |  |

| エラーメッセージ           | 原因・対処方法                                  |
|--------------------|------------------------------------------|
| 796:利用開始パスワードが違    | 入力された利用開始パスワードが違います。                     |
| います。               | 利用開始パスワードを確認し、再度入力してください。                |
|                    | 事前に「利用開始パスワード」をメモ帳や Excel 等に入力し、入力内容を確   |
|                    | 認していただくことをお勧めします。                        |
|                    | Caps Lock が有効で、意図せず大文字が入力された可能性もあります。    |
|                    | 利用開始パスワードを失念した場合は、バックアップの電子証明書ファイルをご     |
|                    | 利用ください。                                  |
| 797:暗号化ファイルが存在しま   | 暗号化ファイルが存在しません。                          |
| せん。                | ファイルの指定先をご確認ください。                        |
| 801:利用開始パスワードの変    | 電子証明書の利用開始パスワードの変更に失敗しました。入力された利用        |
| 更に失敗しました。          | 開始パスワードに間違いがないかご確認のうえ、再度利用開始パスワードの変      |
|                    | 更を行ってください。                               |
| 802:利用開始パスワードの変    | 電子証明書の利用開始パスワードの変更に失敗しました。本ツールの構成が       |
| 更に失敗しました。          | 破損している可能性があります。電子証明書利用ツールをアンインストールし、     |
|                    | 再度インストールを行い、電子証明書の取込を行ってください。            |
| 803:利用開始パスワードは 4   | 入力された利用開始パスワードが規定外の文字種別・文字数です。           |
| 文字以上16文字以内の半角      | 4 文字以上 16 文字以内の半角英数字(小文字)を入力してください。      |
| 英字(小文字)か半角数字で      |                                          |
| 入力してください。          |                                          |
| 804:新しい利用開始パスワー    | 入力された新しい利用開始パスワードが規定外の文字種別・文字数です。4       |
| ドは4文字以上16文字以内      | 文字以上 16 文字以内の半角英数字(小文字)を入力してください。        |
| の半角英字(小文字)か半角      |                                          |
| 数字で入力してください。       |                                          |
| 805:利用開始パスワードが一    | 利用開始パスワードが一致しません。                        |
| 致しません。新しい利用開始パ     | 「新しぃパスワード」と「新しぃパスワードの確認入力」に同一の PIN コードを入 |
| スワードを両方のテキストボック    | 力してください。                                 |
| スに入力してください。        |                                          |
| 806:利用開始パスワードを入    | 利用開始パスワードが入力されていません。                     |
| カしてください。           | 利用開始パスワードを入力してください。                      |
| 810:PKCS#12ファイルの書き | 本ツールの構成が破損している可能性があります。電子証明書利用ツールを       |
| 込みに失敗しました。         | アンインストールし、再度インストールを行い、電子証明書の取込を行ってくださ    |
|                    | ບາ。                                      |

| エラーメッセージ           | 原因・対処方法                                        |  |
|--------------------|------------------------------------------------|--|
| 811:利用開始パスワードが違    | 入力された利用開始パスワードが違います。                           |  |
| います。               | 利用開始パスワードを確認し、再度入力してください。                      |  |
|                    | 事前に利用開始パスワードをメモ帳や Excel 等に入力し、入力内容を確認          |  |
|                    | していただくことをお勧めします。                               |  |
|                    | Caps Lock が有効で、意図せず大文字が入力された可能性もあります。          |  |
|                    | 利用開始パスワードを失念した場合は、バックアップの電子証明書ファイルをご           |  |
|                    | 利用ください。                                        |  |
| 812:暗号化ファイルが存在しま   | 暗号化ファイルが存在しません。                                |  |
| せん。                | ファイルの指定先をご確認ください。                              |  |
| 820:読み取りエラーです。     | 指定したファイルが破損しているか、電子証明書ファイルではありません。             |  |
|                    | 指定した電子証明書が間違っていないかご確認ください。                     |  |
|                    | また、バックアップの電子証明書ファイルをご利用ください。                   |  |
| 821:読み取りエラーです。     | 指定したファイルが破損しているか、電子証明書ファイルではありません。             |  |
|                    | 指定した電子証明書が間違っていないかご確認ください。                     |  |
|                    | また、バックアップの電子証明書ファイルをご利用ください。                   |  |
| 822:読み取りエラーです。     | 指定したファイルが破損しているか、電子証明書ファイルではありません。             |  |
|                    | 指定した電子証明書が間違っていないかご確認ください。                     |  |
|                    | また、バックアップの電子証明書ファイルをご利用ください。                   |  |
| 823:PKCS#12 ファイルが存 | 本ツールの構成が破損している可能性があります。電子証明書利用ツールを             |  |
| 在しません。             | アンインストールし、再度インストールを行い、電子証明書の取込を行ってくださ          |  |
|                    | ίν <u>°</u>                                    |  |
| 824:暗号化データ書き込みエ    | 暗号化データ書き込みに失敗しました。                             |  |
| 5–                 | 別の場所を指定し再度保存してください。                            |  |
| 825:暗号化エラー         | 暗号化に失敗しました。                                    |  |
|                    | 別の場所を指定し再度保存してください。                            |  |
| 991:ウェブブラウザーの起動に   | ツール左上のヘルプのオンラインマニュアルを選択時に Web ブラウザーが起動         |  |
| 失敗しました。            | できない場合は、Microsoft Edge 等のブラウザーが起動するか確認くださ      |  |
|                    | い。併せて司法書士電子証明書サービスホームページから本マニュアルのペー            |  |
|                    | ジにアクセスできるかご確認ください。                             |  |
|                    | https://ca3.nisshiren.jp/repository/tools.html |  |
| 999:利用開始パスワードは 4   | 入力された利用開始パスワードが規定外の文字種別・文字数です。                 |  |
| 文字以上16文字以内の半角      | 4 文字以上 16 文字以内の半角英数字(小文字)を入力してください。            |  |
| 英字(小文字)か半角数字で      |                                                |  |
| 入力してください。          |                                                |  |

# 8.2. インストール・アンインストールに関するエラーメッセージ

エラーメッセージが表示された場合の原因と対処方法は、以下をご確認ください。

| エラーメッセージ                     | 原因・対処方法                                    |
|------------------------------|--------------------------------------------|
| 特権が不十分なため、このコンピュータのすべ        | 管理者権限を持たないユーザーアカウントでインストールを行った             |
| てのユーザーが使用できるようにアプリケーショ       | 可能性があります。                                  |
| ンをインストールすることはできません。管理者       | 管理者権限を持つユーザーアカウントでログインし、「1.4.電子            |
| としてログオンし、再度インストールしてくださ       | 証明書利用ツールのインストール」を行ってください。                  |
| い <u>。</u>                   |                                            |
| ファイルが使用中のため削除できません。再起        | 削除対象のファイルが使用中のため、削除に失敗し、「電子証               |
| 動後に削除してください。                 | 明書ダウンロードツール/電子証明書利用ツール」のアンインス              |
|                              | トールができていません。パソコンを再起動し、アンインストールを            |
|                              | 行ってください。                                   |
| 別のバージョンの製品が既にインストールされ        | 別のバージョンの「電子証明書利用ツール」が既にパソコンにイン             |
| ています。このバージョンのインストールを続行       | ストールされているときに、インストールを実行した可能性がありま            |
| できません。既にインストールされているバージ       | す。                                         |
| ョンの製品を構成、または削除するには、コン        | 「7.4.電子証明書利用ツール、旧セキュアタイプをアンインストー           |
| トロールパネルの[プログラムの追加と削除]ア       | ルする」を行ってください。                              |
| イコンを使用します。                   |                                            |
| この操作は現在インストールされている製品に        | 本ツールをパソコンにインストールしていない状態で、インストーラ            |
| 対してのみ有効です。                   | ーを実行し、プログラムを削除しようとした際に発生する可能性              |
|                              | があります。                                     |
|                              | 電子証明書ダウンロードツールのダウンロードとインストールを行っ            |
|                              | てください。                                     |
| このアプリケーションを削 除するには           | 管理者権限を持たないユーザーアカウントでアンインストールを行             |
| Administrator でなければなりません。このア | った可能性があります。また、管理者権限を持つユーザーアカウ              |
| プリケーションを削除するには、              | ントの場合でも、Windows 8.1 以降で、インストーラーを右クリ        |
| Administrator としてログオンするか、または | ックし、「アンインストール(U)」をクリックした場合にも発生する           |
| テクニカルサポートグループに問い合わせてくだ       | 可能性があります。                                  |
| さい。                          | 「7.4.電子証明書利用ツール、旧セキュアタイプをアンインストー           |
|                              | ルする」を行ってください。                              |
| インストールプログラムから応答がありません。       | ユーザーアカウント制御ダイアログが表示されている可能性があり             |
|                              | ます。ユーザーアカウント制御ダイアログで、「はい( <u>Y</u> )」ボタンまた |
|                              | は「許可( <u>A</u> )」ボタンをクリックしてください。           |

| エラーメッセージ                    | 原因·対処方法                              |
|-----------------------------|--------------------------------------|
| 以下のアプリケーションのインストーラーが削除      | インストーラーが削除しようとしているファイルを開いている可能性      |
| する必要のあるファイルを使用しています。アプ      | があります。                               |
| リケーションを閉じて[再試行]をクリックするか、    | 「電子証明書ダウンロードツール/電子証明書利用ツール」を         |
| または[継続]をクリックするとインストーラーはイ    | 開いている場合は、閉じてください。閉じた後に、再度エラーが表       |
| ンストールを続行し、システムの再起動時にこ       | 示される場合は、パソコンを再起動してください。              |
| れらのファイルを置き換えます。             |                                      |
| C:¥Shiho-Shoshi の下のフォルダーが開か | C:¥Shiho-Shoshi の下のフォルダーをエクスプローラー等で開 |
| れているため削除できません。閉じた後に削除       | いている可能性があります。                        |
| してください。                     | 開いているウィンドウを閉じてください。                  |

### 9. 関連情報

#### 9.1. お問い合わせ先

本ツールに関するお問い合わせは下記窓口にお願いいたします。お問い合わせの際には、以下の内容をあわせてご連絡ください。

- 所属会
- 司法書士登録番号
- 氏名 (フルネーム)
- 作業を実施した日時(○月○日○時○分頃)

担当部署 セコムトラストシステムズ株式会社 CA サポートセンター 司法書士電子証明書担当

住所 〒181-8528 東京都三鷹市下連雀 8-10-16

電話 0570-020-213 ※ナビダイヤルへ発信できない電話をご利用の場合、050-3786-2782 または、E-mail をご利用ください。

E-mail gid-shiho@secom.co.jp

営業時間 9:00~12:00 13:00~17:00 (土日・祝日および年末年始を除く)

#### 電子証明書の利用ソフトに関するお問い合わせについて

電子証明書の利用時に用いる、電子申請ソフト、PDF プラグインソフト、PDF ソフト等の操作方法ついては、セコムトラス トシステムズではお答えしかねます。各ソフトの提供元へお問い合わせください。

#### 9.2. 関連情報

- 日本司法書士会連合会ホームページ https://www.shiho-shoshi.or.jp/
- セコムパスポート for G-ID 司法書士電子証明書サービスホームページ <u>https://ca3.nisshiren.jp/repository/</u> 電子証明書に関するご質問は FAQ にてご確認ください。解決しない場合は、上記お問い合わせ先にご連絡ください。
- セコムパスポート for G-ID 証明書ポリシー

https://repository.secomtrust.net/PassportFor/G-ID/repository/CP.pdf

- セコムパスポート for G-ID 認証運用規定 https://repository.secomtrust.net/PassportFor/G-ID/repository/CPS.pdf
- 加入者利用規定(セコムパスポート for G-ID 司法書士電子証明書) https://repository.secomtrust.net/PassportFor/G-ID/repository/kanyusya\_shiho.pdf